حلول

حق الثارئة

# تصميم وإدارة المواقع والشبكات الاجتماعية

91

# موضوعات الوحدة :

- 💿 مقدمة.
- و تعريف برامج إدارة المواقع على الإنترنت.
  - و مزايا استخدام برامج إدارة المواقع.
    - و خطوات عمل برامج إدارة المواقع.
- و كيفية كتابة المحتوى من خلال برامج إدارة المواقع.
- أمثلة لمواقع وتطبيقات تستخدم برمجيات إدارة المواقع.

# بعد دراستك لهذه الوحدة سوف تحقق الأهداف التالية :

- 👁 تُعرِّف برامج إدارة المواقع على الإنترنت .
- 🕚 تُعدُّد مزايا استخدام برامج إدارة المواقع على الإنترنت.
  - 💌 تذكر خطوات عمل برامج إدارة المواقع (cms).
- 🕚 تشرح خطوات كتابة المحتوى من خلال برامج إدارة المواقع (cms).
  - 🐽 تُعرِّف الشبكات الاجتماعية.
  - ه. تقارن بين أهم الشبكات الاجتماعية المتوفرة على شبكة الإنترنت.
    - 💽 تُعرِّف المدونات.
    - 🔬 تُعرِّف خدمة مشاركة المصادر مع الآخرين.
    - تُنشئ مدونة باستخدام برنامج (Instant Word Press) .

### الأهميسة :

مع الانتشار والتوسع في استخدام الشبكة العالمية للمعلومات (الإنترنت)، انتشرت المواقع والمنتديات العامة والخاصة والتي تختلف باختلاف أهدافها. وتتطلب هذه المواقع والمنتديات الإدارة والتحديث بشكل مستمر ليحقق الفائدة المرجوة لزواره، مما استدعى استخدام برامج إدارة المواقع على الإنترنت والتي تهدف إلى إدارة هذه المواقع وتحديث بياناتها ومعلوماتها، وأيضاً استخدامها في حفظ المصادر ومشاركتها مع الآخرين بغرض التطوير من خلال تبني الآراء والمقترحات أو نشرها لتعميم الفائدة.

حلوا

()

وتقليب محتوياتها.

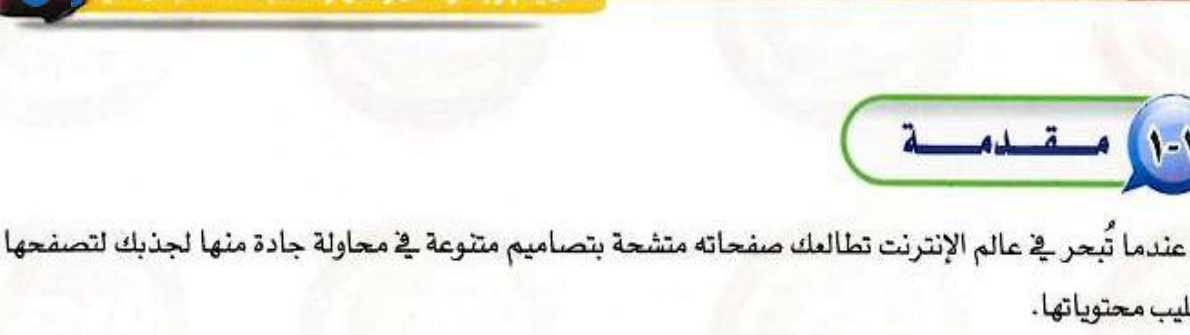

لكن التصميم الجميل والألوان الجذابة ليست كل شيء، فهناك المحتوى الذي يعد الركيزة الهامة لانتشار أي موقع واستمراره وازدياد عدد زواره، فالكثير منهم يحترم الموقع الذي يتفاعل مع زواره من جهة ويُحدث محتواه من جهة أخرى.

ومن هذا المنطلق نجد الكثير من الشركات اليوم تتنافس في إنتاج البرمجيات والأنظمة الخاصة بإدارة المواقع والتي تتميز بتوفير أدوات سهلة لإدارتها وتحريرها دون الحاجة لوجود متخصصين.

وفي الصفحات القادمة سنتناول -بإذن الله- هذا الموضوع بشيء من التفصيل حيث سنتعرف على برامج إدارة المواقع ومميزاتها، وأمثلة لمواقع تستخدم برمجيات إدارة المواقع.

# تعريف برامج إدارة المواقع على الإنترنت

- تتعدد المصطلحات المتعلقة بإدارة المواقع على الشبكة العالمية للمعلومات ( الإنترنت)، ويرجع هذا الاختلاف إلى:
  - حداثة الموضوعات المرتبطة بتوظيف الشبكة العالمية للمعلومات في مجالات الحياة المتعددة.
- تعدد المجالات المتعلقة بإدارة المواقع، فمنها التعليمي ومنها التجاري ومنها الطبي ومنها الشخصي، ولكل مجال مصطلح خاص به أو أكثر، فعلى سبيل المثال يطلق على برامج إدارة المواقع التعليمية :
  - نظام إدارة المحتوى والتعلم ( Learning & Content Management System (LCMS) .
    - 🗿 الإدارة التعليمية (Learning Management System (LMS)).
      - انظم إدارة الفصول الافتراضية
      - .(Virtual Classroom Management (VCM))
        - نظام التعليم المتعدد أو التعليم المؤلف

.(Blended Learning (BL))

ويمكن إرجاع هذا الاختلاف إلى اختلاف التنوع وليس اختلاف التضاد.

برامج إدارة المواقع، همى حزم برامج متكاملة تشكل نظامًا لإدارة المحتوى المطلوب نشره وعرضه لزوار وأعضاء الموقع، وتوفر أدوات للتحكم في عملية النشر. وتعمل هذه النظم في العادة على الإنترنت ، وإن كان من المكن تشغيلها كذلك على الشبكة المحلية.

لوحدة الثالثة:

# (CMS) مزايا استخدام برامج إدارة المواقع (CMS)

إن تصميم وإدارة مواقع الإنترنت أصبحت عملية مكلفة، من حيث الوقت والجهد والموارد البشرية كما ذكرنا سابقاً، لذا فإن الحل الأمثل هي نظم إدارة المواقع، التي تقدم مجموعة من المزايا، ومنها:

### اشراء علمي

- مصطلحات أخرى لإدارة المواقع على الإنترنت: مصطلحات أخرى لإدارة المواقع على الإنترنت:
- نظام إدارة التعليم الحر (LMS) (Learning Management System).
  - بوابة الإنترنت التعليمية.
    - نظام الإدارة المدرسية (SMS)
  - .(School Management System)
    - أدوات تكوين المحتوى.
    - الفصول التخيلية (التعليم المتزامن).
- أن استخدامها لا يحتاج إلى متخصص في الحاسب الآلي: إن تطوير مواقع على الشبكة العالمية للمعلومات ليس بالأمر السهل كما يرى البعض، فبناء نظام كامل مبني على قواعد البيانات يعتمد على تقنيات معقدة جداً تحتاج إلى متخصصين ، لذا فإن برامج إدارة المواقع حل شامل للذين ليس لهم إلمام كامل بالتعامل مع لغات برمجة المواقع كلغات (HTML) أو (جافا سكريت) أو لغتي (CGI) و(PERL) حتى لغة (PHP) التي اكتسحت الإنترنت مؤخراً.
- كثرة البرمجيات والأدوات التي تخدم مدير الموقع: فبرامج إدارة المواقع غالباً ما تفي بمعظم احتياجات أصحاب الخبرة والبرمجة: لأنها تقدم معظم ما يحتاجه المستخدم، حيث توجد منها أشكال متعددة بألوان وخطوط مختلفة، كما توجد برامج ملحقة متعددة مثل سجل زوار أو ساحة حوار أو دليل برامج أو دليل مواقع أو......
- مجانية الاستخدام: معظم برامج إدارة المواقع مجانية وهي في الغالب برامج مفتوحة المصدر، مما يسمح بتعديلها وتطويرها حسب إمكانيات المستخدم وحسب احتياجاته.
- وجود لوحة تحكم تسهل عملية إدارتها: تتشابه معظم برمجيات إدارة المواقع في عملية إدارتها وتركيبها وتطويرها، وهي تتشابه في إدارتها، مع أي برنامج من برامج محررات النصوص.
- وجود الدعم الكافي لها: فمعظم برامج إدارة المواقع مدعومة من آلاف المستخدمين لها الذين يسعون إلى إجراء أي تعديل وتصحيح أي خطأ برمجي.

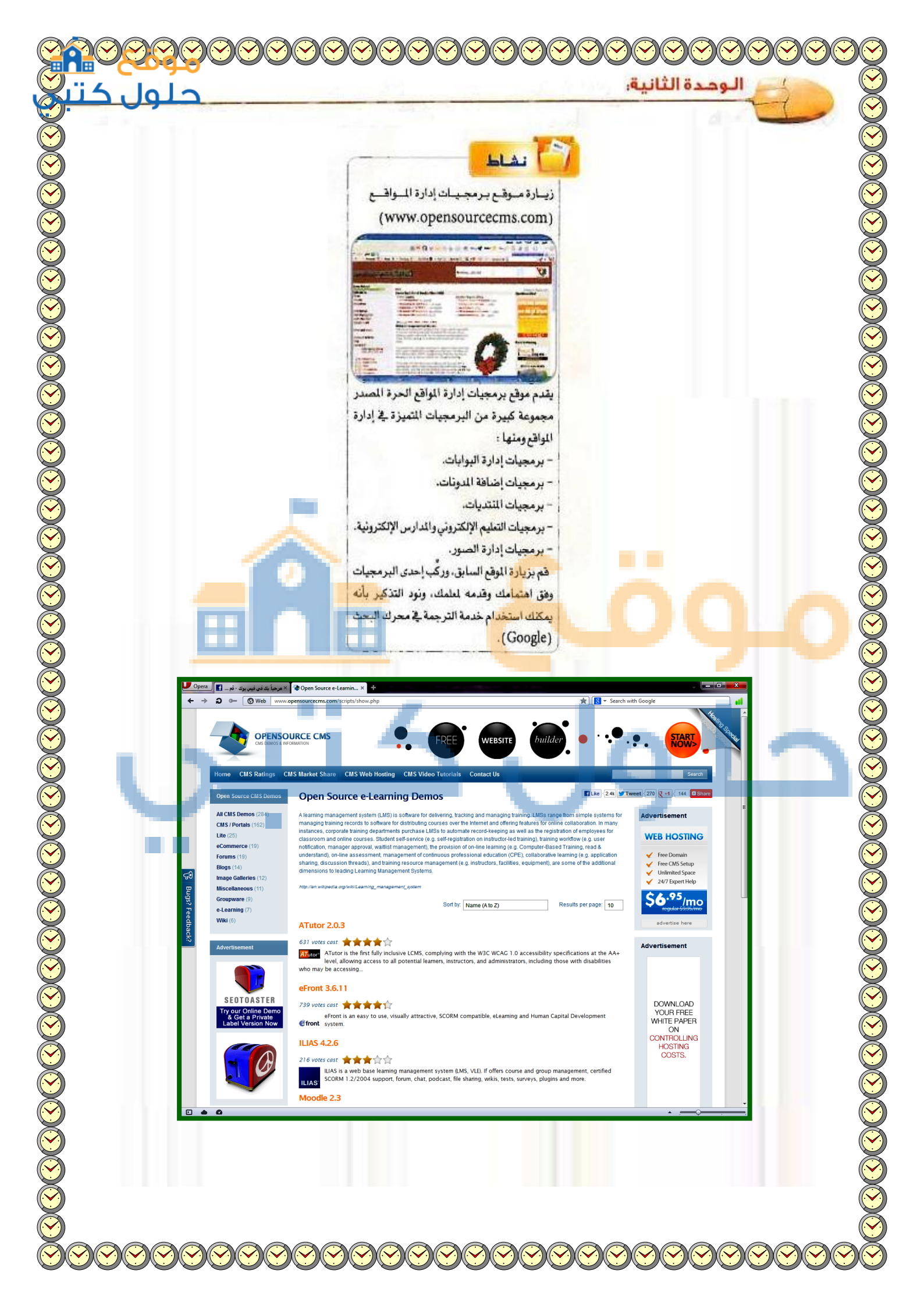

| حلول                                       | الوحدة الثانية:                                                                                                    |
|--------------------------------------------|----------------------------------------------------------------------------------------------------|
|                                            | . نقوم بفتح الموقع واختيار e-Learning.                                                                                                    |
|                                            |                                                                                                    |
|                                            | Open Source CMS Demos                                                                                                    |
|                                            | All CMS Demos (283)                                                                                                    |
|                                            | CMS / Portals (162)                                                                                                    |
|                                            | Lite (25)                                                                                                    |
|                                            | eCommerce (19)                                                                                                    |
|                                            | Forums (19)                                                                                                    |
|                                            | Biogs (14)<br>Image Galleries (11)                                                                                                    |
|                                            | Miscellaneous (11)                                                                                                    |
|                                            | Groupware (9)                                                                                                    |
|                                            | e-Learning (7)                                                                                                    |
|                                            | Wiki (6)                                                                                                    |
|                                            |                                                                                                    |
|                                            | Advertisement                                                                                                    |
|                                            |                                                                                                    |
|                                            | . نقوم باختيار برنامج ATutor 2.0.3.                                                                                                    |
|                                            |                                                                                                    |
| Home CMS Ratings                           | CMS Market Share CMS Web Hosting CMS Video Tutorials Contact Us                                                                                                    |
| Open Source CMS Demos                      | Open Source e-Learning Demos                                                                                                    |
| All CMS Demos (283)                        | A learning management system (LMS) is software for delivering, tracking and managing training. LMSs range from simple systems for managing training records to software for distribution courses over the Internet and offering features for collaboration. In many                                                                                                    |
| Lite (25)                                  | instances, corporate training departments purchase LMSs to automate record-keeping as well as the registration of employees for<br>classroom and online courses. Student self-service (e.g. self-registration on instructor-led training), training workflow (e.g. user<br>antification manager approval weitigst management) the provision of online learning (e.g. Computer-Based Training read &                                                                                                    |
| Forums (19)<br>Blogs (14)                  | understand), on-line assessment, management of continuous professional education (CPE), collaborative learning (e.g. application sharing, discussion threads), and training resource management (e.g. instructors, facilities, equipment), are some of the additional dimensions to learning a some of the additional dimensions to learning a some of the additional dimensio |
| Image Galleries (11)<br>Miscellaneous (11) | utmensions to reading Learning wahagement systems.                                                                                                    |
| Groupware (9)<br>e-Learning (7)            | Sort by: Name (A to Z) - Results per page: 10 -                                                                                                    |
| <b>Wiki</b> (6)                            | ATutor 2.0.3                                                                                                    |
| Advertisement                              | 658 votes cast 🚖 🚖 🚖 🚖<br>ATutor <sup>®</sup> ATutor is the first fully inclusive LCMS, complying with the W3C WCAG 1.0 accessibility specifications at the AA+                                                                                                    |
|                                            | level, allowing access to all potential learners, instructors, and administrators, including those with disabilities who may be accessing                                                                                                    |
|                                            |                                                                                                    |
|                                            |                                                                                                    |
|                                            |                                                                                                    |
|                                            |                                                                                                    |

### وحدة الثانية. 3. تفتح صفحة البرنامج ونلاحظ وجود شرح مبسط عنه وعن استخداماته فنقوم بتحميله كالتالى: 🖪 Like 2.6k 🈏 ATutor 2.0.3 658 votes cast Category: e-Learning ATutor\* Stable Release: 2.0.3 Updated: September 16 2011 Native Language: English **ATutor Description** ATutor is the first fully inclusive LCMS, complying with the W3C WCAG 1.0 accessibility specifications at the AA+ level, allowing access to all potential learners, instructors, and administrators, including those with disabilities who may be accessing the system using assistive technologies. Conformance with W3C XHTML 1.0 specifications ensures that ATutor is presented consistently in any standards compliant technology. Official Developer Links ATutor has also adopted the IMS/SCORM Content Packaging specifications, allowing content developers to create reusable content that can be swapped between different e-learning systems. Content created in other IMS or SCORM comformant systems can be imported into ATutor, and visa versa. ATutor also includes a SCORM 1.2 Runtime Environment (LMS RTE3) for playing and managing SCORM based Sharable Content Objects (SCOs) 4. بعد فتح صفحة التحميل نختار تحميل البرنامج كالتالى: Home > ATutor **Downloads** Latest Stable Distribution Please review the Requirements section before attempting an installation then follow the Installation or Upgrade instructions Latest Stable Version ATutor 2.1.1 Download ! 7 MB TGZ) **Nightly Builds** Nightly builds are created directly from the code repository and are made available for testing and curiousity purposes only. We make three days' worth of builds a latest one isn't in a usable state 2013\_05\_22 Nightly Build (7.7 MB тог) 2013\_05\_21 Nightly Build (7.7 MB TGZ) 2013\_05\_20 Nightly Build (7.7 MB тог) earning Content 5. يظهر لنا المربع الحوارى للتحميل فنقوم باختيار بدء التحميل ليتم تحميل البرنامج. معلومات ملف التحميل 😵 URL http://garr.dl.sourceforge.net/project/atutor/ATutor%202/ATutor-2.1.1.1 الفئات مضغوط -+ S- 1 ATutor-2.1.1.tar.gz/تدريس(۲) الحفظ باسم .... مب 7.72 تذكر هذا المسار لمجلد "مضغوط" V الوصف

بدء التحميل

التحميل لاحقا

إلغاء الأمر

عدم الحاجة إلى إعادة بناء صفحات لإضافة محتوى جديد: حيث يقوم مدير الموقع أو من له الصلاحية بالتحرير بإضافة محتوى جديد عن طريق أدوات معينة تتشابه إلى حد كبير مع برامج محررات النصوص، ولعل أبرز مثال على ذلك منتديات الحوار، حيث تلاحظ أن الزائر يضيف موضوعًا جديدًا بمجرد تحريره، ويُعرض الموضوع النمط نفسه دون الحاجة إلى إنشاء صفحة جديدة.

تحديث محتوى الموقع بشكل مباشر: وبطريقة تقلل من الجهد والوقت والتكاليف.

# ٤-٣ خطوات عمل برامج إدارة المواقع

يمكن إيجاز خطوات عمل برامج إدارة المواقع بما يلي:

- تثبيت البرنامج على الموقع: حيث يثبت صاحب الموقع البرنامج في الجهاز المستضيف للموقع.
- ۲۰۰۰ تجهيز قاعدة البيانات: يجهز مدير الموقع قاعدة البيانات ويوزع الصلاحيات بين المستخدمين.
- تجهيز المحتوى وترتيب الموقع: ترتيب محتويات الموقع ووضع كل منها في المكان المناسب.
- نصميم أو اختيار شكل الموقع: وهو ما يسمى بعملية إعداد القوالب (Templates)، والفكرة من القوالب هو إنشاء صفحات بنمط وتنسيق معين غرضها الأساسي عرض المعلومات من مصدر البيانات لزائر الموقع.
- وتحرير محتويات الموقع: وهي عمليات مستقلة عن بناء الموقع، وتعتمد على الصلاحيات المعطاة للمستخدمين التي حددها سابقاً مشرف الموقع.

### إشراء عل

### مواقع استضافة برمجيات إدارة الواقع على الإنترنت:

تقوم عدد من الشركات باستضافة موقعك وتركيب أي برنامج تقوم باختياره وفق اهتمامك من برمجيات إدارة المواقع على الإنترنت مقابل الدعم الفني وليس سعر البرنامج، وتشتمل مجموعة كبيرة ومتنوعة من البرامج. برامج إدارة المواقع على الإنترنت:

تتنوع برامج إدارة المواقع على الإنترنت لتشمل اهتمامات متعددة منها :

مجموعة برامج المواقع الشخصية
 مجموعة برامج المواقع الشترنت.
 برامج إدارة المتويات (Management) للنشر الصحفي على
 الإنترنت.

- بـرامج النثاية بالعميـل (Customer Support) للدعم الفني.

- يسرامسج المنشديات وستاحات السعسوار (Discussion Boards) لإدارة النقساش والحوار بين زوار الموقع.

 برامج التجارة الإلكترونية (E-Commerce) وتحوي سلة التسوق ومتاجر عرض البضائع.

- برامج الأسئلة المتكررة (F.A.Q) لمرض والبحث عن الأسئلة والأجوية المتكررة. - برامج مسارض الحسور (Image Galleries) لإنشاء معرض منتجات أو مجموعات صور.

- برامج قـوائم المراسلات (Mailing Lists) لمراسلة العملاء.

 برامج الاستفتاء والاستبانات (Polls والاستبانات (and Surveys
 براميج إدارة المشاريع (Project والمفارية المعددة في المشاركة المعددة في المشاركة المعددة في المشاركة المعددة إلى المشاركة المعددة إلى المشاركة المعددة إلى المشاركة المعددة إلى المشاركة المعددة إلى المشاركة المعددة إلى المشاركة المعددة إلى المشاركة المعددة إلى المشاركة المعددة إلى المشاركة المعددة إلى المشاركة المعددة إلى المشاركة المعددة إلى المشاركة المعددة إلى المشاركة إلى المشاركة إلى المشاركة إلى المعددة إلى المشاركة إلى المعددة إلى المشاركة إلى المعددة إلى المشاركة إلى المشاركة إلى المعددة إلى المشاركة إلى المعددة إلى المعددة إلى المعد المعددة إلى المعددة إلى المعددة إلى المعددة إلى المعددة إلى المعددة إلى المعددة إلى المعد المعد المعد المعد المعد المعد المعددة إلى المعددة إلى المعد المعد المعد المعد المعددة إلى المعددة إلى المعد المعد المعددة إلى المعد المعد المعد المعد المعددة إلى المعد المعد المعد المعد المعد المعد المعد المعد المعد المعد المعد المعد المعد المعد المعد المعد المعد المعد المعد المعد م المعد المعد المعد المعد المعد المعد المعد المعد المعد المعد المعد المعد المعد المعد المعد المعد المعد المعد المعد المعد المعد المعد المعد المعد المعد المعد المعد المعد المعد المعد المعد المعد المعد المعد المعد المعد المعد المعد المع

 برامج إنشاء مواقع مجموعات (الويكي Wiki) لمشاركة زوار الموقع في إنشاء الصفحات الخاصة بهم.

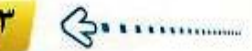

حلول ک

الوحدة الثالثة

# ٥-٣ كيفية كتابة المحتوى من خلال برامج إدارة المواقع

يُكتب المحتوى في برامج إدارة المواقع من خلال لوحة تحكم خاصة لمدير الموقع توفر له أدوات رسومية تعرض محتويات الموقع، وتمكنه لوحة التحكم من توزيع الصلاحيات للمستخدمين المختلفين. ويمكن إيجاز خطوات كتابة المحتوى بما يلي:

- الكاتب المحتوى الذي يود عرضه في الموقع، وغالباً ما يتم ذلك عن طريق أداة رائعة هي :
- (Authoring Connector) تمكن المستخدمين العاديين ذوي الخبرة القليلة من استخدام برنامج (وورد) لكتابة المحتويات.
- الموجود رقابة على محتوى الموقع (وهو ما يتم غالبًا في منتديات الحوار التي تفتقد للمصداقية) فإن المحتوى يُرسل مباشرة إلى الموقع.
- بمحتوياته وجود رقابة للمحتوى (وهذا يعطي الموقع مصداقية ووثوق بمحتوياته) فإن المحتوى يرسل إلى المسؤول عن مراجعة المحتوى ويطلق عليه المحرر (Editor).
- الحرر المحتوى ويتحقق منه، وإن كان يفي بالفرض صدَّق عليه وحدَّد القالب المناسب لعرض المحتوى فيه، ليس هذا فقط، بل يمكنه تحديد تاريخ عرض المحتوى وتاريخ الانتهاء. ويمكنه في أي وقت لاحقاً إعادة تحريره أو حذفه بسهولة.

٦-٣) أمثلة لمواقع وتطبيقات تستخدم برمجيات إدارة المواقع

# -١-٦) الشبكات الاجتماعية

هي مجموعة من المواقع للتواصل الاجتماعي على الشبكة العالمية للمعلومات (الإنترنت)، وتتيح تلك المواقع التواصل بين الأفراد في جميع أنحاء العالم لأهداف وحاجات متنوعة ومختلفة فيما بينهم. ثارة التفكير الموسوعات (Wiki) -

الموسوعات هي مـواقع تسمع للزوار بإضافة المعتويات وتعديلها بكل سهولة ويسر، وتتيع الموسوعات للزوار أن يقوموا بالكتابة الجماعية وإضافة صفعات أو تعديل صفحات مسبقة دون الحاجة إلى التسجيل في الموقع. وتعد الموسوعة الحرة (ويكيبيديا) من أكبر الموسوعات على شبكة الإنترنت، وعنوان القسم العربي منها : (ar.wikipedia.org). قـم بـزيارة الموسوعة وأعد تقريرا مبسمًا متضمنًا

تعريفًا لها وأهم خصائصها.

| Course of the Lowest Course                                                                                                    | and the second second               | 100         |
|----------------------------------------------------------------------------------------------------|-------------------------------------|-------------|
| Section and                                                                                                    |                                     |             |
|                                                                                                    | tatuja las                          | 1           |
| و - رادوب سعد تربد                                                                                                    | Apagraman and a second and a second |             |
|                                                                                                    |                                     | 100         |
| 2.00                                                                                                    |                                     | - 53        |
|                                                                                                    | and and the second second           |             |
|                                                                                                    |                                     | 10          |
| and the second second se                                                                                                    |                                     | a horas and |
| Design of the local division of the local division of the local di | 1 400                               |             |
| NAME OF A DESCRIPTION OF A DESCRIPTION O | 200                                 | 10.00       |
| 23                                                                                                    |                                     |             |
| 72                                                                                                    | 1111                                | 11          |
| ST-2                                                                                                    | 110 miles                           | Rial a      |

موقع الموسوعة الحرة (ar. wikipedia. org)

German

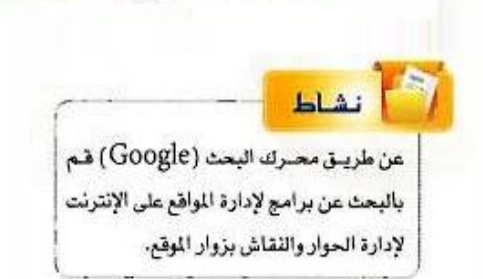

### Bitrix site manager4.0.5

لوحدة الثانية.

### Visual web ripper 2.110.3

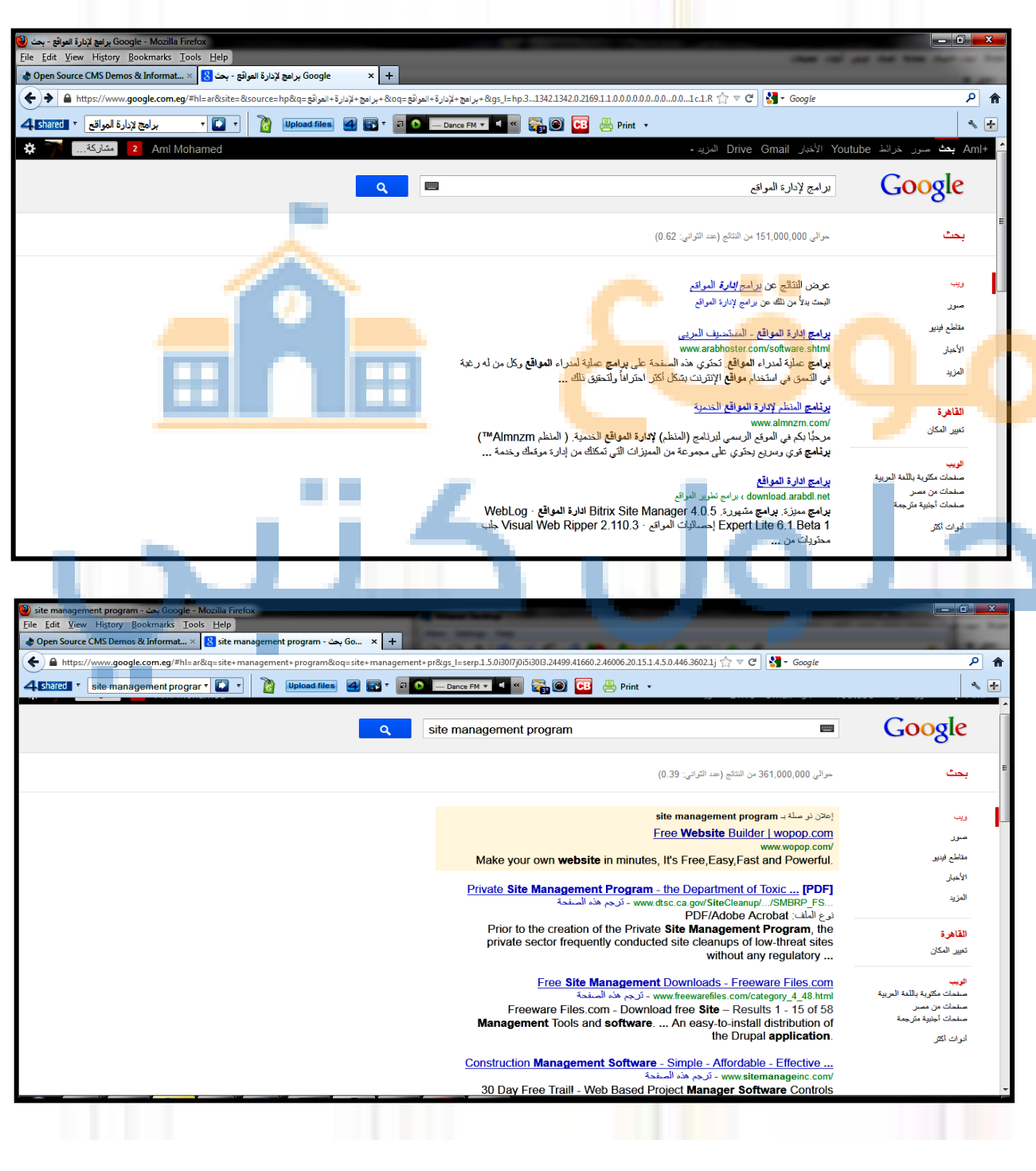

صميم وإدارة المواقع والشبخات الاجت 🕰 🧧

وتقدم شبكات التواصل الاجتماعي خدمات كثيرة ومتنوعة كالبريد الإلكتروني والمحادثة عن بعد ونشر المقاطع الصوتية والمرئية والمشاركة مع الآخرين في الصور والوثائق، ومن مزايا تلك الشبكات الاجتماعية التواصل الفعال بين المشتركين فيها، وسهولة التعامل معها، بالإضافة إلى مجانية الاشتراك فيها، وسوف نقتصر في هذا الموضوع على التعريف بأهم ثلاث شبكات اجتماعية على شبكة الإنترنت وكذلك نصائح حول استخدام شبكات التواصل الاجتماعي.

اهم الشبكات الاجتماعية على شبكة الإنترنت :

# 🕒 تويتر (Twitter)

تعد (تويتر) (Twitter) من أشهر شبكات التواصل الاجتماعي على شبكة الإنترنت التي تتيح خدمة التدوين المصغر بين أفراد تلك الشبكة لمتابعيهم بحد أقصى (١٤٠) حرفًا للتدوينة الواحدة، وتسمى هذه التدوينة بالتغريدة (tweet).

# مميزات شبكة (تويتر) (Twitter):

- ا اختصار الأفكار المرسلة من خلال تحديد عدد الأحرف المرس<mark>لة في</mark> التغريدة الواحدة.
  - التفاعل مع الأحداث المحلية والعالمية بشكل مذهل وسريع.
- ت إمكانية إرضاق رابط لصورة أو مقطع مرئي أو ملف صوتي مع
  - التغريدة.

### 2 أهم الرموز والمصطلحات المستخدمة في تويتر (Twitter):

- التغريدة (Tweet) : كل ما يكتب في مربع النص من مشاركات أو ردود أو إعادة نشر بحد أقصى ( ١٤٠) حرفًا لكل تغريدة.
  - المتابع (Following) : الأشخاص الذين يتابعهم صاحب الحساب وتصل تغريداتهم إليه.
  - المتابعين (Followers) : الأشخاص الذين يتابعون صاحب الحساب وتصل تغريداته إليهم.
- إعادة نشر التغريدة ( Retweet ) : إعادة نشر التغريدة مرة أخرى إلى المتابعين لصاحب الحساب الذي قام بنشر التغريدة.
  - Mention : اسم صاحب التغريدة مسبوقاً بعلامة @ مثال: Mohammed@
    - Reply ، الرد على صاحب التغريدة من الآخرين بتغريدة أخرى.

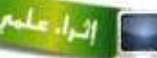

### تويتر في المؤسسات الحكومية يستخدم (تويتر) (Twitter) من كثير من الهيئات والمؤسسات الحكومية بغرض التواصل المستمر مع كافة أفراد المجتمع.

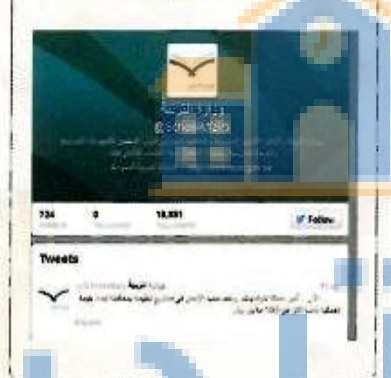

حلول ک

الوحدة الثالثة:

- الهاشتاق Hashtag# ، عنوان لتغريده يسبقها علامة # بحيث يضاف لها جميع التغريدات التي تندرج تحت هذا الهاشتاق، ومن أمثلة الهاشتاق:

| تعنيفر ليم<br>حسنة قهما<br>«عرس<br>اليكون<br>اليكون         | × | Official A   | سمة الس <mark>و</mark> بم<br>اك DTCY | وزارة اله<br>في إجراء قمرت | المافية رشكه | ن حرث ليكة | الراد (1<br>الأعراض الأي قبوا               |
|-------------------------------------------------------------|---|--------------|--------------------------------------|----------------------------|--------------|------------|---------------------------------------------|
| الريخية:<br>Wewphoto + Reply 12 Retwee: + Favorite ••• Nore |   |              |                                      |                            |              |            | حسلتر قد<br>حستان گهنا<br>باغریتر<br>اسلوبه |
|                                                             |   | 🗊 View photo | + Reply                              | ta Retweet                 | ★ Favorite   | Nore       | الرياديات                                   |

شكل ٣- ١ :مجموعة من الهاشتاق لوزارة الصحة

- #ضغط\_الدم - #صحتك\_تهمنا - #أعراض - #معلومة - #ريتويت

ويوضّح الشكل (٣- ١) مثال على مجموعة من الهاشتاق لوزارة الصحة.

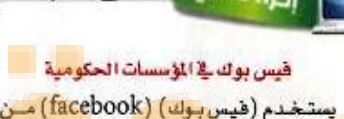

يستخدم (قيس بوك) ( (Iacebook) مسن كثير من الهيئات والمؤسسات الحكومية وذلك للتواصل مع كافة أفراد المجتمع.

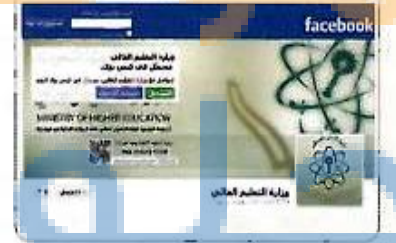

# facebook (facebook) فيس بوك (facebook

تُعد (الفيس بوك) (facebook) من أشهر شبكات التواصل الاجتماعي المجانية التي تهدف إلى التواصل والتفاعل من خلال تعريف الفرد بنفسه واهتماماته وتبادل الرسائل ومش<mark>اركة الصور والملفات مع الآخرين</mark>.

📀 ممیزات شبکة (فیس بوك) (facebook):

أ- تعد هذه الشبكة من أفضل الوسائل للتواصل الاجتماعي مع الأصدقاء والمعارف. ب- يجري التواصل بين أفراد الشبكة من خلال المحادثة السريعة عن بعد.

🖬 - تعد شبكة تعريفية إذا أراد الشخص التعريف بنفسه ومؤهلاته واهتمامته وغيرها.

### Google+

Sign in and start sharing with Google+

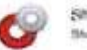

Share with part the right people Share some things with bands, others with bandy, and almost hothers with your loss

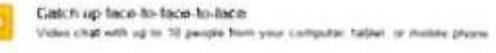

Nover tote a photo Automatically again every photo you take with your ph

شکل۳-۲: شبکة (جوجل بلس) (+ Google)

G .....

### Google+ جوجل بلس - (٣)

تُعد (جوجل بلس) (plus.google.com) من شبكات التواصل الاجتماعية وتقدم مجموعة من الخدمات لمستخدمي بريد (Google) مثل: المشاركة في الصور والصوتيات والمقاطع المرئية وغيرها كما في الشكل (٣-٢).

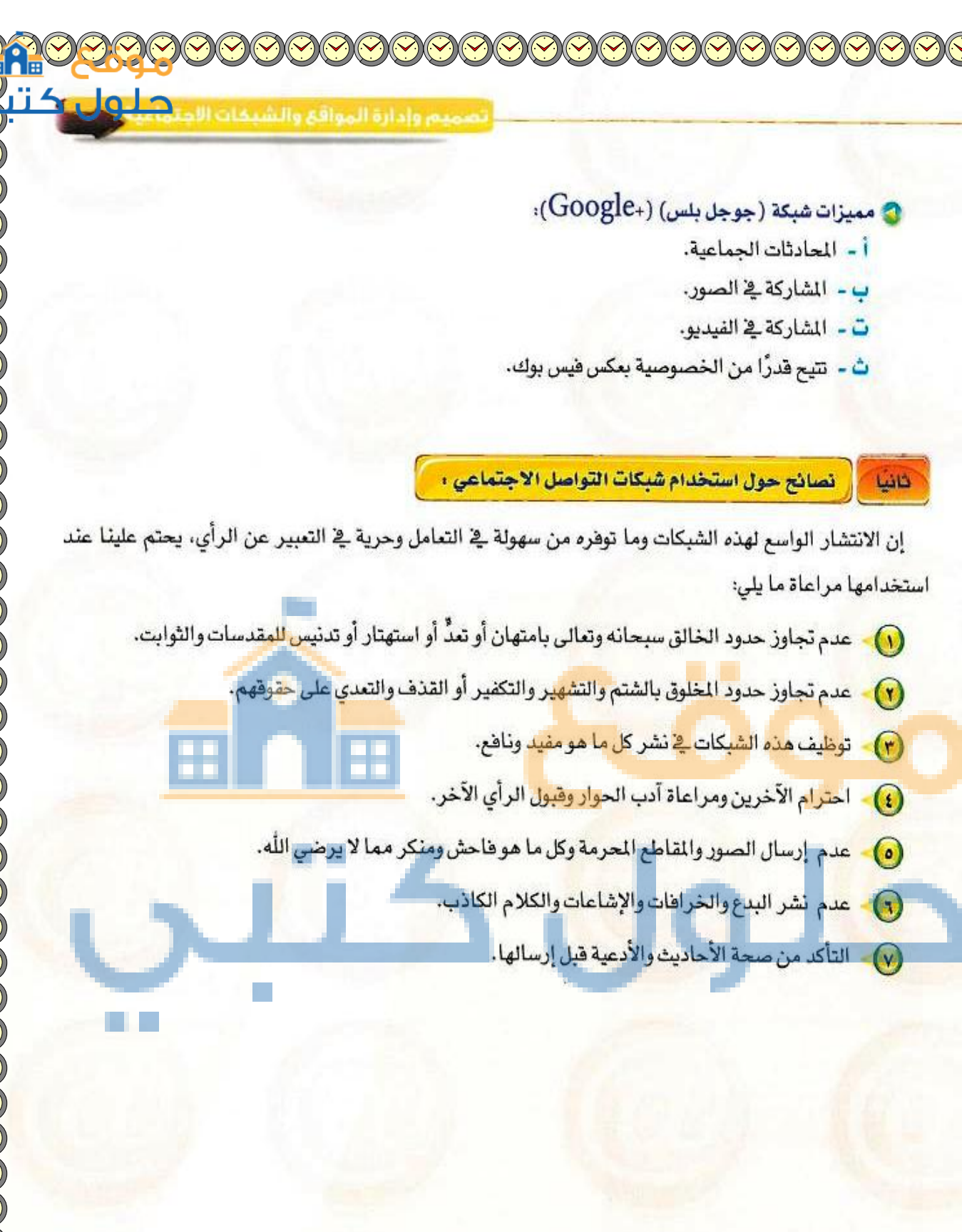

### الوحدة الثالثة

# (Blogs) لمدونات

المدونة تطبيق من تطبيقات الشبكة العالمية للمعلومات تُكتب فيها التدوينات لنقل الأخبار أو التعبير عن الأفكار وتسجيل المذكرات، ويتولى صاحب المدونة إدارتها وإضافة النصوص والوثائق والوسائط المتعددة من صور ومقاطع صوتية ومرئية، مع إمكانية الحذف والتعديل، وتُنشر التدوينات في المدونة وفق تصنيفات يحددها صاحب المدونة مع أرشفتها آلياً حسب تاريخ النشر.

### أنسواع السمدونسات ا

- مدونات الأخبار لنشر الأخبار العاجلة المحلية والعالمية.
- المدونات الشخصية لنشر البيانات الشخصية من هوايات واهتمامات.
- مدونات المذكرات اليومية لنشر الأحداث اليومية أولاً بأول في موضوع معين . (
  - مدونات الصور لنشر الصور وأحداثها. (1)
  - مدونات المقاطع المرئية لأحداث ووقائع معينة. 0

أهم المواقع التي تتيح خدمة إنشاء المدونات ،

() موقع (www.blogger.com) : لإنشاء مدونة سهل التحكم والتعديل فيها، وهي خدمة مقدمة من (جوجل)

بمساحة (1) جيجابايت.

شانيبا

- () موقع (www.wordpress.com) : لإنشاء مدونة لا تحتاج إلى خبرات للتعامل معها بمساحة (٣) جيجا، وسوف نتعرف عليها بتفصيل موسع في التدريبات العملية.
- 😱 موقع (www.blogsome.com) : لإنشاء مدونة تتميز بالتحكم والسهولة.
- () موقع (www.edublogs.org) : الإنشاء مدونة تتميز بالسهولة في الإنشاء والأمان، وهي متخصصة بمدونات التعليم كما يوضح ذلك الشكل (٣-٣).
- 🕢 موقع (www.tumblr.com) : لإنشاء مدونة سهلة الاستخدام ذات سمات متنوعة وعديدة كما في الشكل (٢-٤).

شكل ٣-٣: موقع ( Edublogs ) لإنشاء المدونات tumblr.

edublog

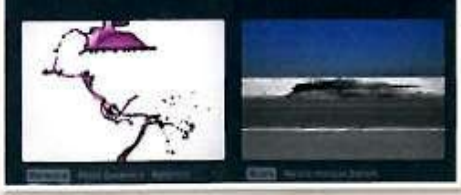

شكل ( ٢-٤ ) موقم ( Tumblr ) لإنشاء المدونات

# (٣-٦-٣) مشاركة المصادر مع الآخرين

مشاركة المصادر مع الآخرين هي خدمة تقدمها مجموعة من المواقع التقنية على الشبكة العالمية (الإنترنت) للمستخدمين من رفع وحفظ كميات ضخمة من الوثائق والصور والملفات المتنوعة والكتب الإلكترونية، مع إمكانية مشاركة هذه الملفات. ومن أمثلة هذه المواقع ما يلي:

# (www.dropbox.com) موقع (۱

موقع يوفر للمستخدم مساحة مجانية خاصة على الإنترنت تبدأ من (٢) جيجا وقابلة للزيادة حتى (٨) جيجا تمكّنه من حفظ جميع أنواع الملفات بعيداً عن الإعلانات المزعجة والمواقع المخلة ويتميز بما يلي:

- مكانية تركيب البرنامج بنفس اسم المستخدم على أكثر من جهاز.
- إمكانية فتح الملفات من أي جهاز بشرط وجود البرنامج والدخول بنفس اسم المستخدم.
  - 🥥 إعطاء رابط مباشر لجميع أنواع الملفات.
    - إمكانية إرجاع الملفات المحذوفة.
  - 🕥 إمكانية مشاركة المجلدات مع أشخاص لديهم حساب في البرنامج.
- 🔵 الرفع مباشرة من الجهاز دون الحاجة للدخول للموقع بشرط وجود اتصال بالإنترنت.
  - سهولة التعامل مع الملفات والمجلدات (نسخ ، لصق ، حذف ، تسمية).
    - (www.slideshare.net) موقع (۱)

موقع لرفع وحفظ ملفات العروض التقديمية (PowerPoint) على شبكة الإنترنت، بالإضافة إلى مشاركة الجميع في استعراض ملفات العروض التقديمية وتحميلها من الموقع أيضًا.

# (www.scribd.com) موقع (www.scribd.com)

موقع لرفع وحفظ ومشاركة الملفات النصية بمختلف أنواعها بين المستخدمين لهذا الموقع، وقد أصبح مكتبة عملاقة بسبب ما يحتويه من عدد هائل من الوثائق والكتب الإلكترونية المتعددة التخصصات وبلغات مختلفة، ويتميز بالآتي:

- عراءة محتويات الوثائق من الموقع مباشرة مع دعم للغة العربية.
- إمكانية حجب وثائق معينة عن باقي المستخدمين وجعلها خاصة.
  - 🥥 إمكانية البحث في خزانة الموقع الغنية.
- و إمكانية إنشاء مجموعات خاصة ودعوة مستخدمين إليها بقصد تكوين مكتبة مصغرة وبجهود مشتركة.

حلور

### الوحدة الثالثة:

### (www.drive.google.com) موقع (t)

موقع يقدم خدمة حفظ ومشاركة الملفات من شركة (google) لمشتركيها بحيث توفر مساحة مجانية- قابلة للزيادة مقابل مبلغ مالي - لتخزين الملفات و مزامنتها عبر أجهزة مختلفة (الحاسب، الجوال، و غيرها).

فعند حفظ ملفاتك في مجلد (google Drive) سيكون بامكانك مشاهدة هذا الملف و التعديل عليه في أي مكان في العالم، و على أي جهاز تختار. كما يمكنك أيضا السماح لأشخاص محددين من مشاهدة هذا الملف و التعديل عليه.

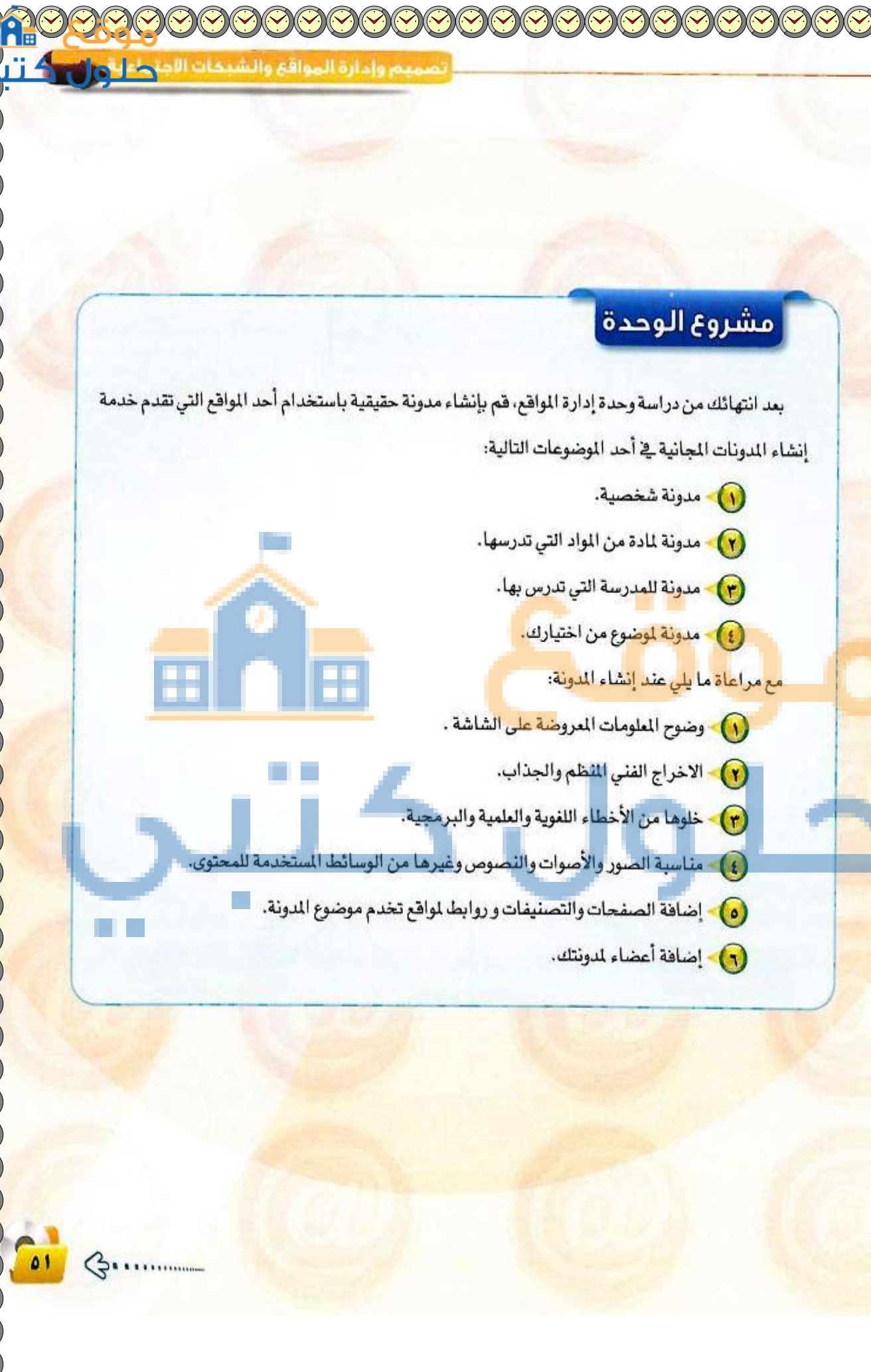

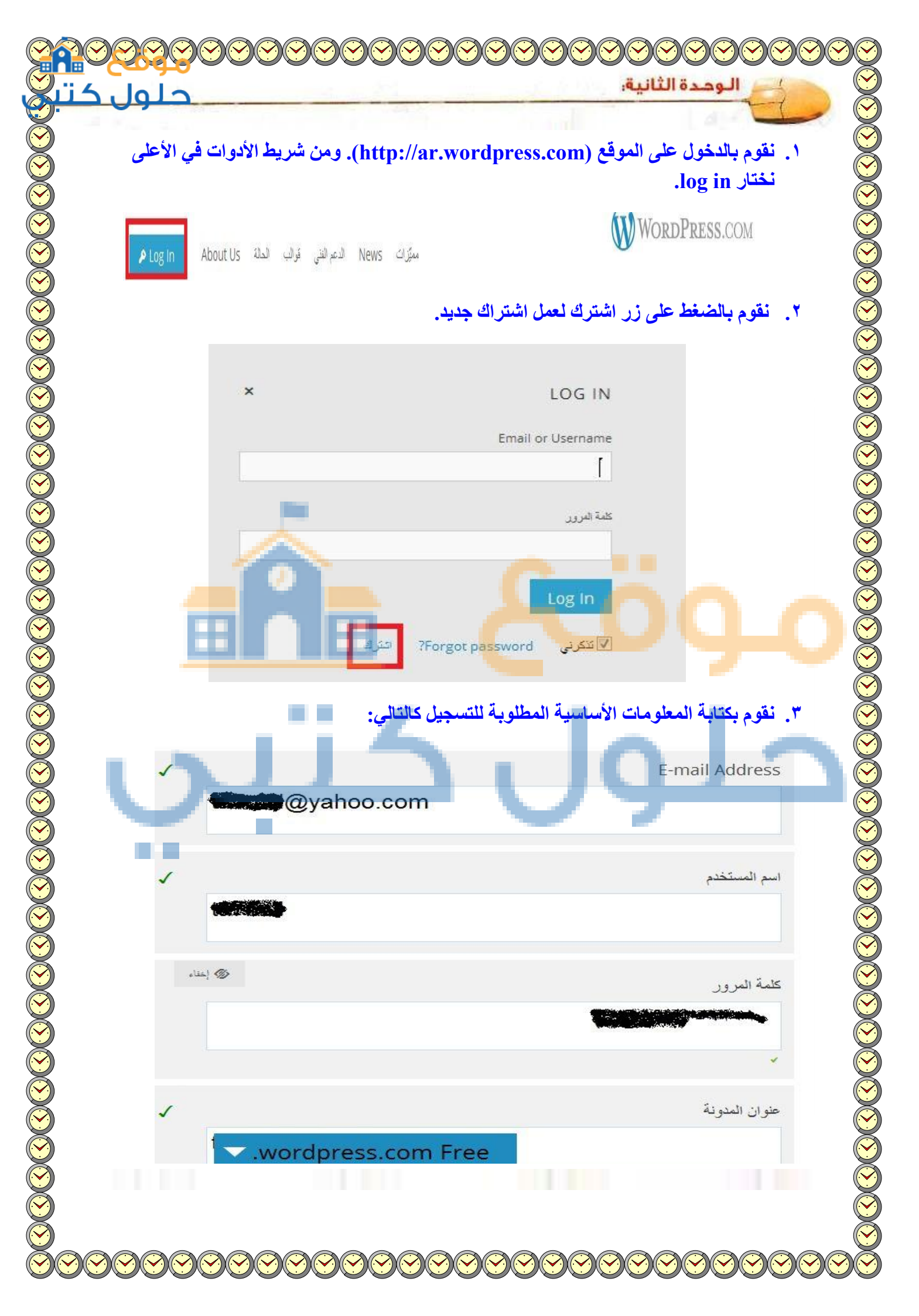

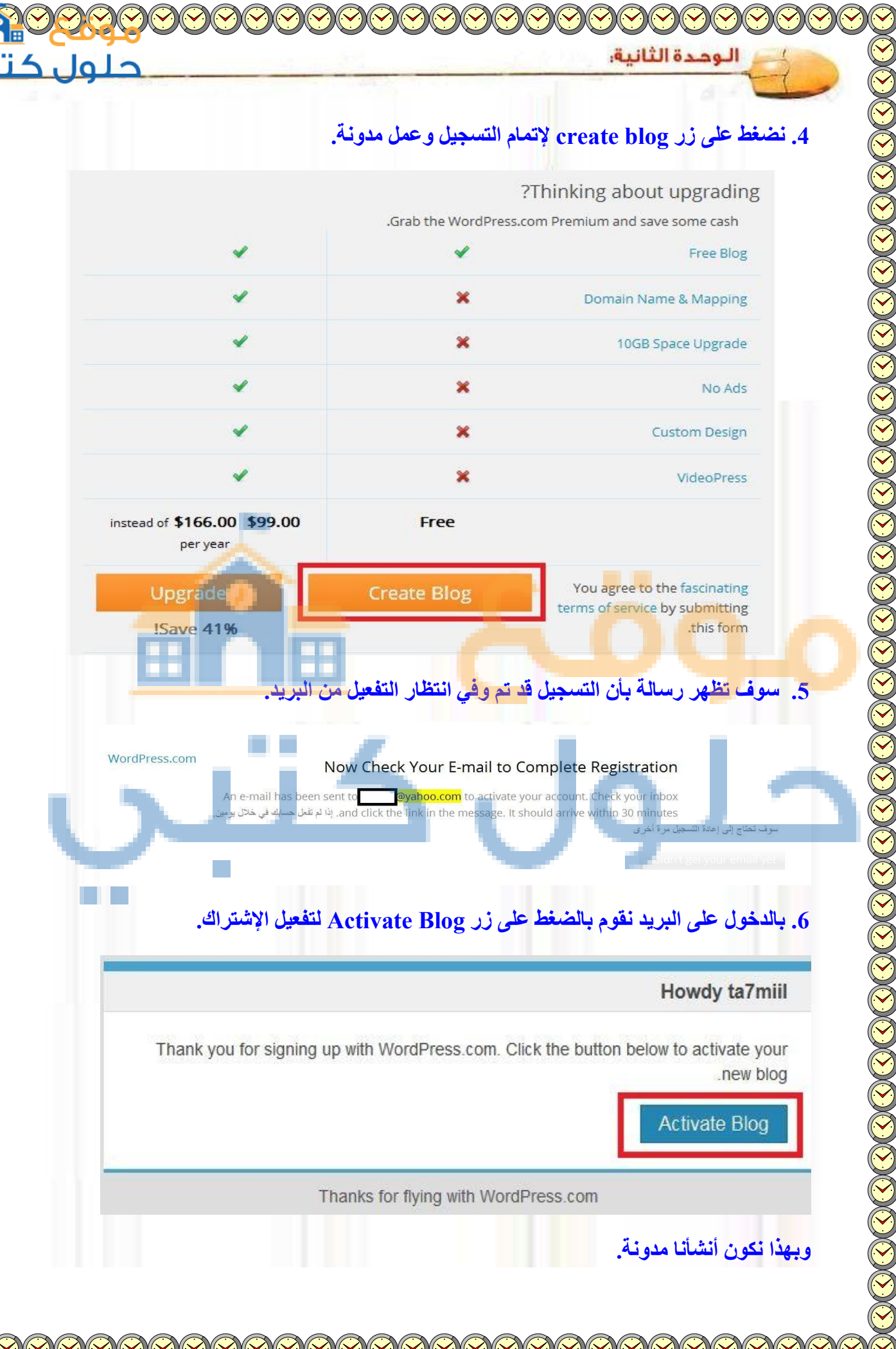

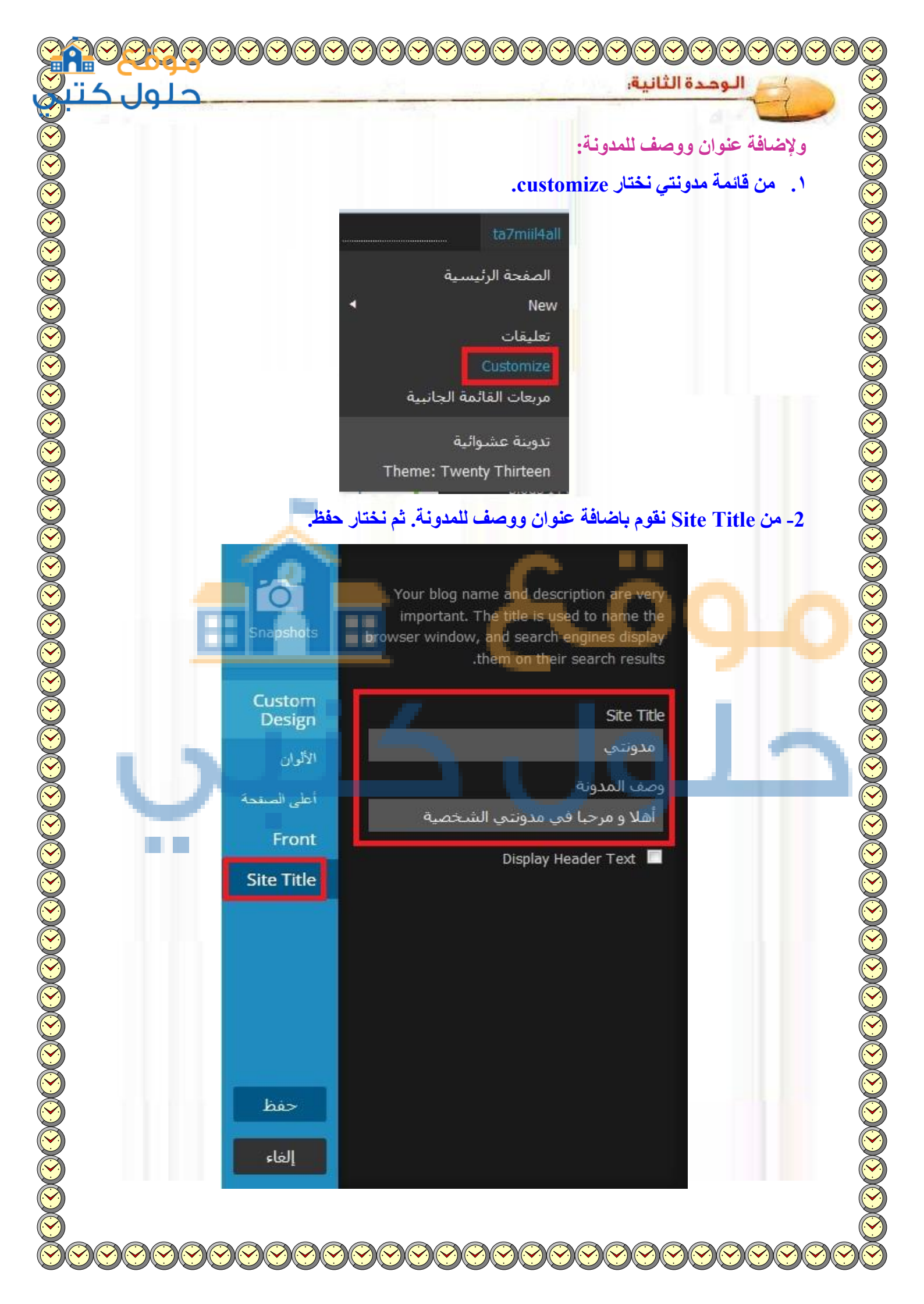

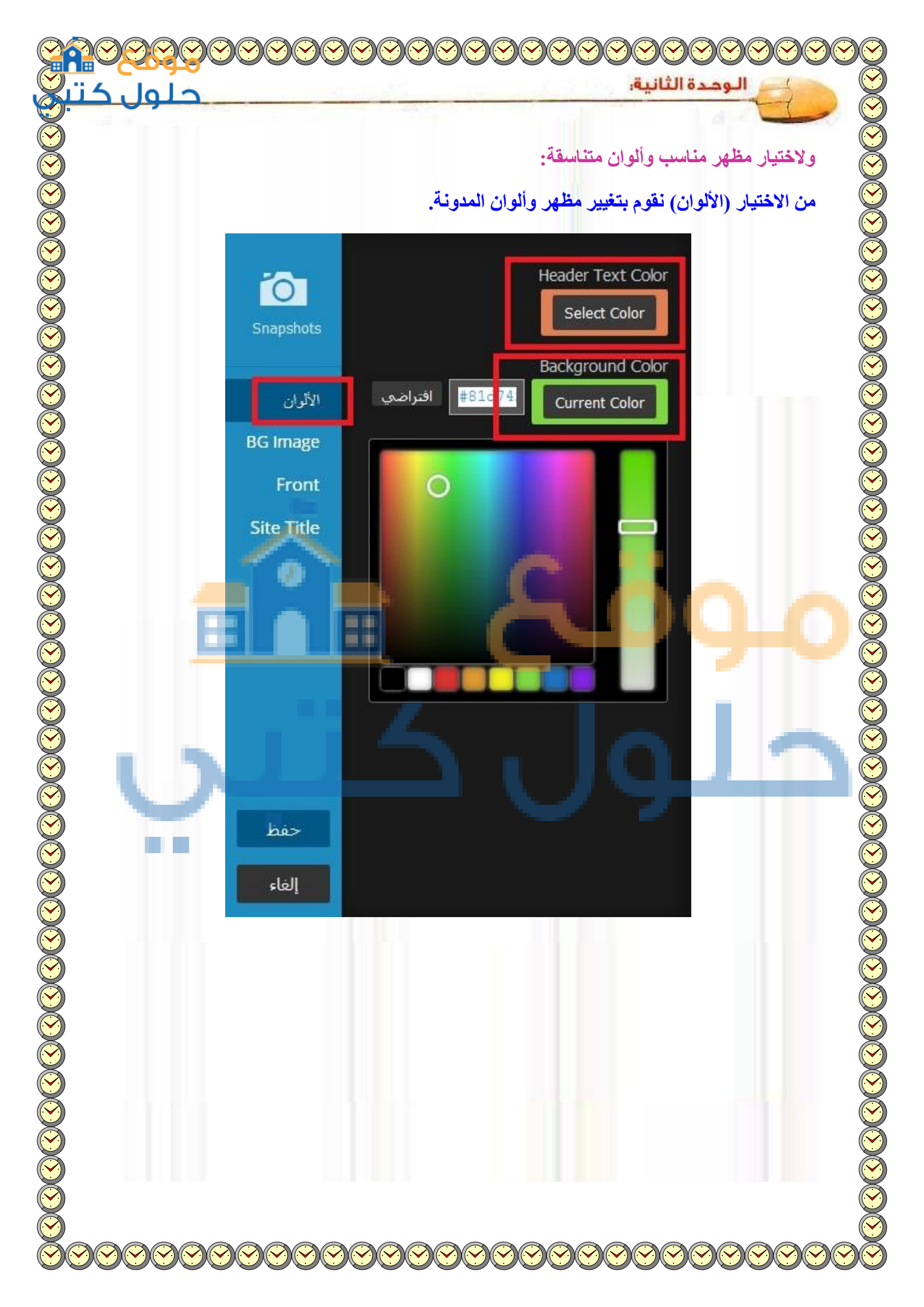

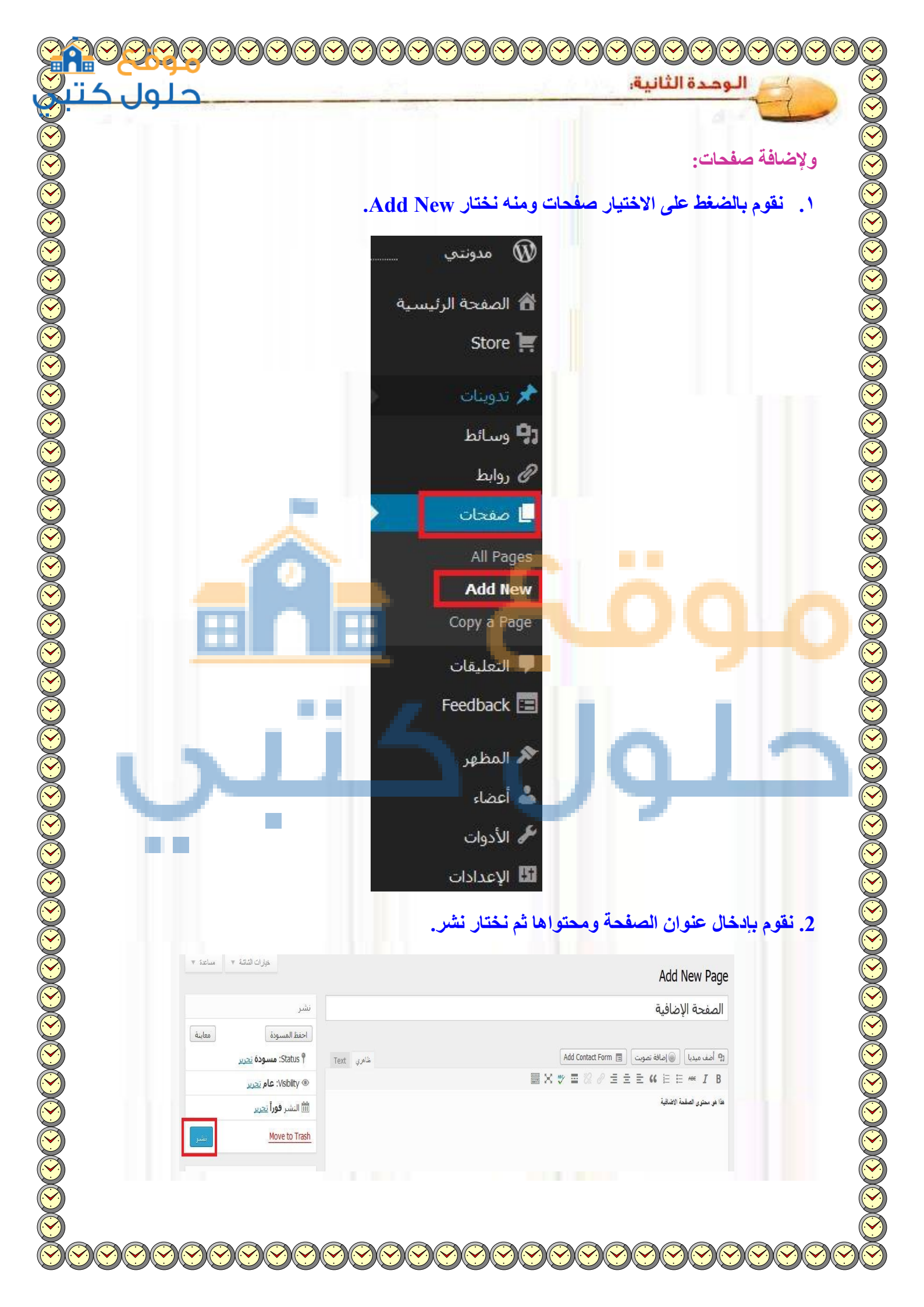

| حلول کت                                                 | No. of the second                                                                          | الوحدة الثانية:                                                                                                    | Z      |
|---------------------------------------------------------|--------------------------------------------------------------------------------------------|----------------------------------------------------------------------------------------------------|--------|
|                                                         |                                                                                            | ABOUT الصفحة الإضافية                                                                                                    |        |
|                                                         |                                                                                            |                                                                                                    |        |
| Search                                                  | <b>مد و بي</b><br>أهلا و مرحبا في مدونتي الشخصية                                           |                                                                                                    |        |
|                                                         | الصفحة الإضافية                                                                            | Search                                                                                                    |        |
|                                                         | هذا هو محتوى الصفحة الاضافية                                                               |                                                                                                    |        |
| Google 🔞 Facebook 📢                                     | Twitter 💟 Press This 國 🛛 :Share this                                                       | أحدث التعليقات                                                                                                    |        |
|                                                         | Loading *Like :Like this                                                                   | الأرشيف                                                                                                    |        |
|                                                         |                                                                                            |                                                                                                    |        |
|                                                         | تحزير                                                                                      | النصنيفات                                                                                                    |        |
|                                                         |                                                                                            | Uncategorized                                                                                                    |        |
|                                                         |                                                                                            | اء تصنيفات:                                                                                                    | ولإنشد |
|                                                         | (Catagorias) Lisilei                                                                       | قود بالضغط على (تدويذات) وه                                                                                                    | a 🔪    |
|                                                         | .(Categories) .                                                                            | فرم بالمسلط على (لدويتات) وا                                                                                                    | '      |
|                                                         | ونتى                                                                                       | مد                                                                                                    |        |
|                                                         |                                                                                            |                                                                                                    |        |
| لقوالب                                                  | عاريسه إداره ا                                                                             | tare 1                                                                                                    |        |
| يل القالب زر ال                                         | تم تفع                                                                                     |                                                                                                    |        |
|                                                         | All Posts                                                                                  | 🖈 تدوين                                                                                                    |        |
|                                                         | ط Add New                                                                                  | وساز                                                                                                    | -      |
|                                                         | ategories                                                                                  | روابط 🕜                                                                                                    |        |
|                                                         | ات Tags                                                                                    | مفح                                                                                                    |        |
|                                                         | py a Post                                                                                  | tert III                                                                                                    |        |
| ديداً.                                                  | ب ثم نختار أضف تصنيفاً ج                                                                   | وم بكتابة اسم التصنيف المطلو                                                                                                    | ۲. نق  |
|                                                         | ,                                                                                          | Catagorias                                                                                                    |        |
| ابحث في التمنيفات                                       |                                                                                            | categories                                                                                                    |        |
| item 1<br>Posts Slug                                    | Bulk Actions تطبيق<br>Name 🕅                                                               | اضف تصنيفا جديدا<br>Name                                                                                                    |        |
| 1 uncategorized                                         | Uncategorized                                                                              | النصنيف الأول<br>The name is how it appears on your site.                                                                             |        |
| Posts Slug                                              | نوصيف Name 🖻                                                                               | Parent                                                                                                    |        |
| item 1                                                  | Bulk Actions 🔹 الطبيق<br>بإمكانك<br>بالأخبار من من من من                                   | بدون الاست<br>التصنيفات، على عكس الأوسمة، بإمكانها أن تكون هرمية ، مثلا<br>عما . تصنيف خاص بالأخبار، وتحت هذا التصنيف تضع تصنيفاً خاص |        |
| لك، سيتم نقل جميع التدوينات الموجودة فيه فقط إلى تصنيف: | معد حدي:<br>عند حذف تصنيف لن يتم حذف التدوينات الموجودة فيه. بدلاً من ذا<br>.Uncategorized | المحلية                                                                                                    |        |
| يوبل التصنيفات إلى وسوم.                                | يمكن تحويل التصنيفات التي تحددها إلى وسوم بإستعمال <mark>إذاة تع</mark>                    | Description                                                                                                    |        |
|                                                         |                                                                                            |                                                                                                    |        |
|                                                         |                                                                                            |                                                                                                    |        |
|                                                         |                                                                                            |                                                                                                    |        |

| حلول                     | and the second second          | and the second                | الوحدة الثانية:                                 |
|--------------------------|--------------------------------|-------------------------------|-------------------------------------------------|
|                          |                                |                               | 4-4                                             |
| .Uncategorized           |                                |                               |                                                 |
| يمكن تحويل التصنيفات الت |                                |                               | Description                                     |
|                          | The description is not p       | prominent by def              | ault; however, some themes<br>.may show it      |
| Dects                    | ، في المدونة.                  | ضمن التصنيفات                 | مع تصبعا جديدا<br>3. نلاحظ إدراج التصميم الجديد |
|                          | النصنيق-الأول<br>uncategorized |                               | النصنيف الاول<br>Uncategorized                  |
| Posts                    | Slug                           | توصيف<br><b>نسوع المدونة:</b> | Name 🔳<br>لإضافة رابط لموقع مناسب لموم          |
|                          | All Posts                      | All Post                      |                                                 |
| 11 I                     | Categories                     | سط<br>ط                       | رواب <i>و</i> س                                 |
|                          | Tags<br>Copy a Post            | حات                           | <b>ل</b>                                        |
|                          |                                | - tin I                       |                                                 |
|                          |                                |                               |                                                 |

|                      | 1417                                     |                           |                                               |
|----------------------|------------------------------------------|---------------------------|-----------------------------------------------|
|                      |                                          |                           |                                               |
|                      |                                          | دراج رابط فيها.           | 2. نختار اسم التدوينه المطلوب إ               |
|                      |                                          |                           | Posts Add New                                 |
|                      |                                          |                           | (Published (1   (All (1                       |
|                      | ة كل التصنيفات 💌 🗴 فلتر                  | ض كل التواريخ 💌 🗖 مشاهد   | Bulk Actions 💌 اعر                            |
| Tags                 | Categories                               | الكاتب                    | Title 🔲                                       |
|                      | Uncategorized                            | ta7miil                   | رحلة الى المكتبة 🔲                            |
| Tags                 | Categories                               | الكاتب                    | Title 🔲                                       |
|                      |                                          |                           | تطبيق 💌 Bulk Actions                          |
|                      |                                          |                           |                                               |
| r the Shirt          |                                          |                           | La la di Tatella andi anti ata                |
| ط کما کي الصوره.     | . عليها وتحتار زر إدراج رابا             | ج ليعمل عد الصعط          | و. تقوم بتحديد الحلمة المراد إدرا             |
|                      |                                          | A                         | تحرير التدوينة dd New                         |
|                      |                                          | -                         |                                               |
| ( a second second    |                                          |                           | رحلة الى المكتبة                              |
| دوينه    وصله فصيره_ | http://ta/miil4aii،۱ تحریر ا مشاهده التا | Add Centact Form          | روابط دائمه: /رحله-الی-المکنیه                |
|                      | ₩ 5X %                                   |                           |                                               |
|                      |                                          | لى المكتبة                | مذا هو نص التنوينة التي تحمل عنوام رحلة       |
|                      | 1 1 4                                    | يارة الرابط التالي:       | و للتعرف على المكتبة التي قمنا بزيارتها قم بز |
|                      |                                          |                           | من ما                                         |
|                      |                                          |                           |                                               |
|                      |                                          |                           |                                               |
|                      | <u>ط</u> ).                              | نضغط زر (أضف راب          | 4. نقوم بإضافة الرابط وعنوانه و               |
| ×                    | رر الرابط                                | أدرح/ ح                   |                                               |
|                      |                                          |                           |                                               |
|                      | 1927 - 9115                              | Ento                      | er the destination URL                        |
| http                 | ://www.rehal.com                         |                           | الرابط                                        |
|                      |                                          |                           | العنوات                                       |
|                      |                                          | Open link in a new windov | v/tab 📃                                       |
|                      |                                          |                           |                                               |
|                      |                                          | Or link                   | to existing content 🕨                         |
| ہ رابطآ              | أصغ                                      |                           | القاء                                         |
|                      |                                          |                           |                                               |

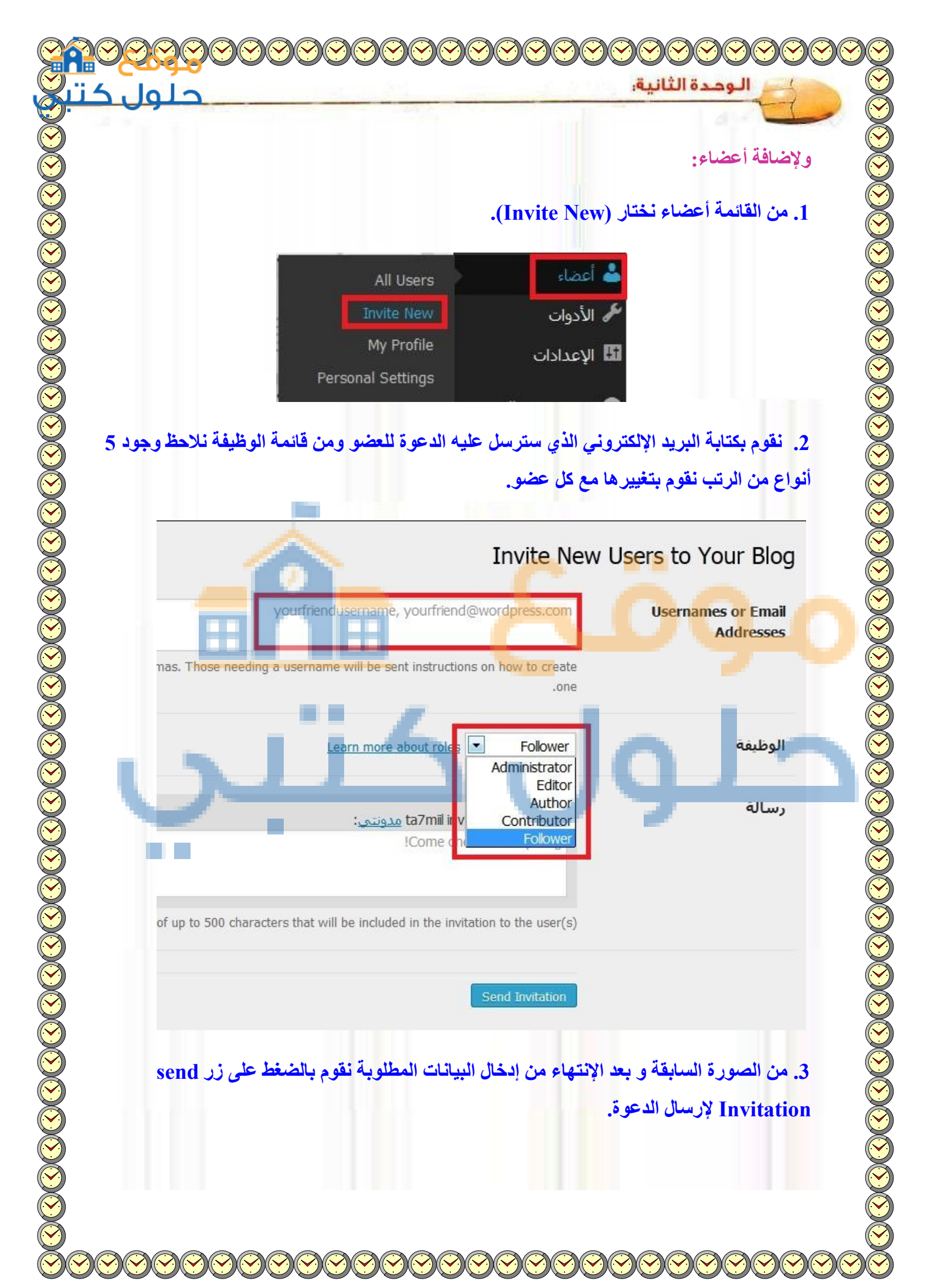

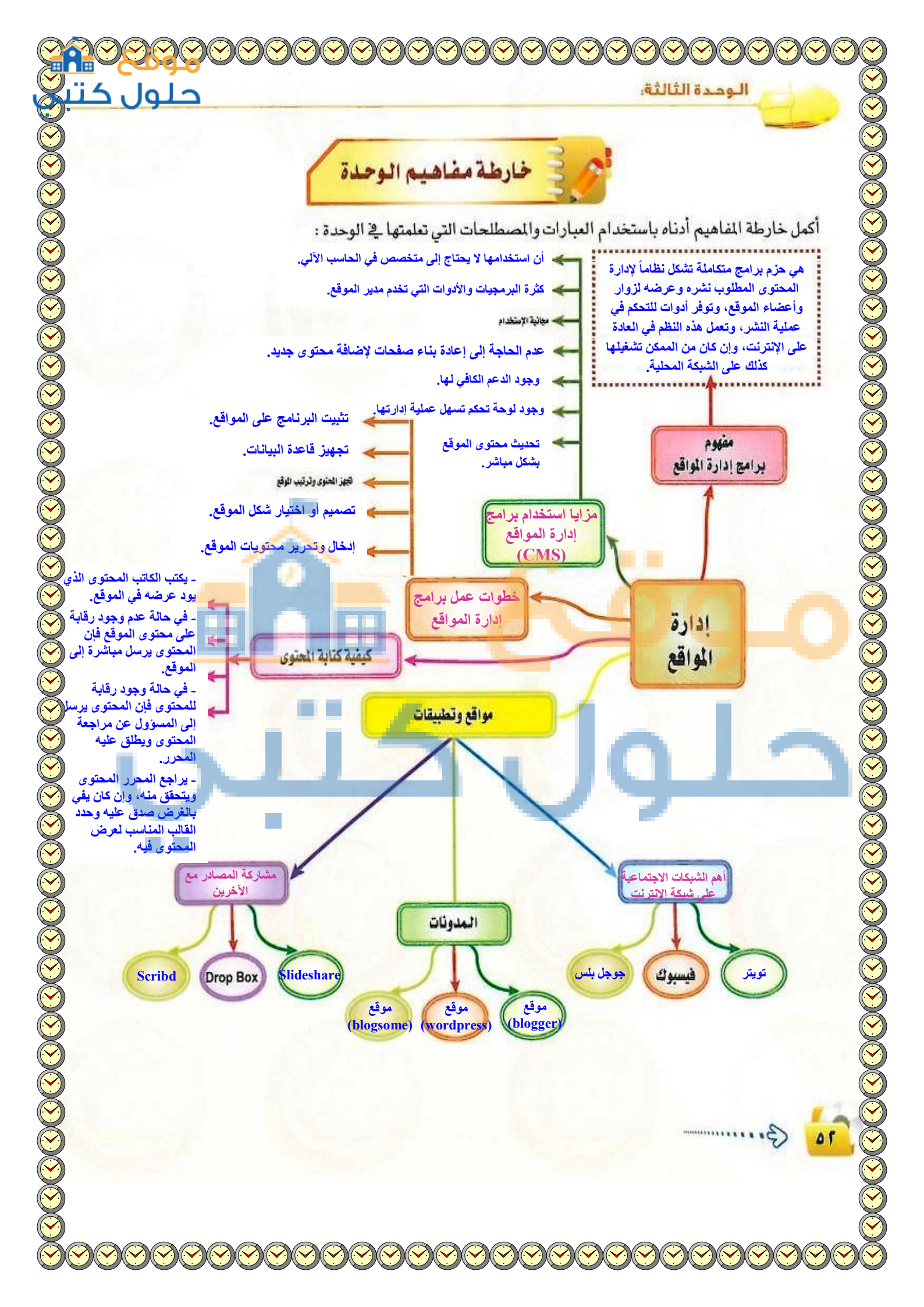

| دليل الدراسية                                                                                                    |                     |
|----------------------------------------------------------------------------------------------------|---------------------|
| المفاهيم الرئيسة                                                                                                    | مضردات الوحدة       |
| برامج إدارة المواقع: حزم برامج متكاملة تشكل نظاما لإدارة المحتوى المطلوب للفرد وعرضه<br>للزوار وأعضاء الموقع وتوفر أدوات للتحكم في عملية النشر وتعمل هذه النظم في العادة على<br>الإنترنت وإن كان من المكن تشغيلها كذلك على الشبكة المحلية. | برامج إدارة المواقع |
| الشبكات الاجتماعية : مجموعة من المواقع للتواصل الاجتماعي على الشبكة العالمية للمعلومات<br>(الإنترنت) التي تتيح التواصل بين الأفراد في جميع أنحاء العالم لأهداف وحاجات متنوعة<br>ومختلفة فيما بينهم.                                        | الشبكات الاجتماعية  |
| تويتر (Twitter): من أشهر شبكات التواصل الاجتماعي على شبكة الإنترنت التي تتيح خدمة<br>التدوين المصغر بين أفراد تلك الشبكة لمتابعيهم بحد أقصى (١٤٠) حرف للتدوينة الواحدة.                                                                    | تويتر               |
| التغريدة : كل ما يكتب في مربع النص من مشاركات أو ردود أو إعادة نشر بحد أقصى ١٤٠ حرف<br>لكل تغريدة.                                                                                                    | تغريدة              |
| المتابع (Following) : الأش <mark>خا</mark> ص اللذين يتابعهم <mark>صاحب الحساب في</mark> تويتر ، وتصل تغريداتهم إليه.                                                                                                    | المتابع             |
| المتابعين (Followers) : الأشخاص اللذين يتابعون صاحب الحساب في تويتر، وتصل تغريداته إليهم                                                                                                    | المتابعين           |
| إعادة نشر التغريدة (Retweet): إعادة نشر التغريدة مرة أخرى إلى المتابعين لصاحب<br>الحساب الذي قام بنشر التغريدة.                                                                                                    | إعادة نشر التغريدة  |
| الهاشتاق Hashtag#: عنوان لتغريده يسبقها علامة # بحيث يضاف لها جميع التغريدات<br>التي تندرج تحت هذا الهاشتاق.                                                                                                    | الهاشتاق            |
| الفيس بوك(facebook) : من أشهر شبكات التواصل الاجتماعي المجائية التي تهدف إلر<br>التواصل والتفاعل من خلال تعريف الفرد بنفسه واهتماماته وتبادل الرسائل ومشاركة الصور<br>والملفات مع الآخرين.                                                 | الفيس بوك           |
| جوجل بلس: من شبكات التواصل الاجتماعية وتقدم مجموعة من الخدمات مثل المشاركة في الصور والصوتيات والمقاطع المرئية وغيرها.                                                                                                    | جوچل بلس            |

حلول

الوددة الثالثة:

للمستخدمين المختلفين.

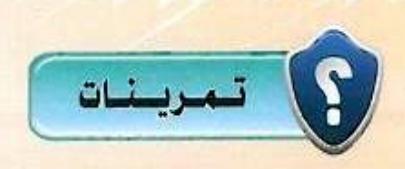

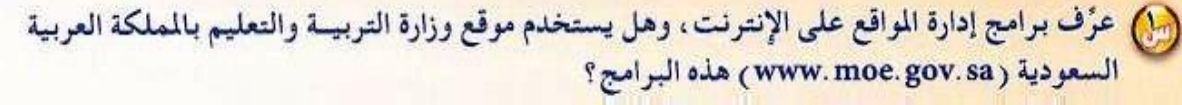

هي حزم برامج متكاملة تشكل نظاماً لإدارة المحتوى المطلوب نشره وعرضه لزوار وأعضاء الموقع، وتوفر أدوات للتحكم في عملية النشر، وتعمل هذه النظم في العادة على الإنترنت، وإن كان من الممكن تشغيلها كذلك على الشبكة المحلية.

نعم يستخدم موقع وزارة التربية والتعليم بالمملكة العربية السعودية هذه البرامج.

آ تمتاز برامج إدارة المواقع على الإنترنت بوجود لوحة تحكم لها ، عرف لوحة التحكم مع رسم لوحة تحكم افتراضية خاصة بإدارة موقع للمدرسة .

هي لوحة توفر للمستخدم أدوات رسومية تعرض محتويات الموقع وتمكنه من توزيع الصلاحيات

|                       |                                                                                                    |                                                                 |                                                                                                    | معلومات المدرسة                                                         |             |
|-----------------------|----------------------------------------------------------------------------------------------------|-----------------------------------------------------------------|----------------------------------------------------------------------------------------------------|-------------------------------------------------------------------------|-------------|
| تر                    | درسة اخا                                                                                                    | ظهر الم                                                         | : مكة المكرمة                                                                                                    | المنطقة الإدارية                                                        |             |
|                       | هنا                                                                                                    | الكل                                                            | : الكل                                                                                                    | المحافظة                                                                |             |
|                       |                                                                                                    |                                                                 | : لا يوجد                                                                                                    | المراكل الإدارية                                                        |             |
|                       | -                                                                                                    |                                                                 | : لا يوجد                                                                                                    | المدينة/القرية                                                          |             |
|                       | -                                                                                                    |                                                                 | لا پوجد                                                                                                    | الحي                                                                    |             |
|                       |                                                                                                    |                                                                 |                                                                                                    |                                                                         |             |
| star e i              | 1.001 1.000 I                                                                                                    |                                                                 | : بنین                                                                                                    | * نوع المدرسة                                                           |             |
| ارة ستظهر             | اختيار الإدا                                                                                                    | عندا                                                            | : بنين<br>: الإدارة العامة للتربية و التعليم بمنطقة مكة ال                                                                                                    | <ul> <li>* نوع المدرسة</li> <li>* الإدارة</li> </ul>                    |             |
| ارة ستظهر<br>ابعة لها | اختيار الإدا<br>مدارس الت<br>المقاعد                                                                                |                                                                 | : بنين<br>: الإدارة العامة للتربية و التعليم بمنطقة مكة ال<br>: المدرسة ٢                                                                                                    | <ul> <li>* نوع المدرسة</li> <li>* الإدارة</li> <li>* المدرسة</li> </ul> |             |
| ارة ستظهر<br>ابعة لها | اختيار الإدا<br>مدارس الت<br>المقاعد<br>غير منظنة                                                                   | عند ال<br>الم<br>الم للة<br>المالة                              | <ul> <li>بنين</li> <li>الإدارة العامة للتربية و التعليم بمنطقة مكة الا</li> <li>المدرسة ٢</li> <li>اين الجوري الإشائية</li> </ul>                                                                                                    | <ul> <li>* نوع المدرسة</li> <li>* الإدارة</li> <li>* المدرسة</li> </ul> |             |
| ارة ستظهر<br>ابعة لها | اختيار الإدا<br>مدارس الت<br>المقاعد<br>غير ممثلئة<br>غير ممثلئة                                                    | عند ا<br>الم<br>فعالة<br>فعالة                                  | <ul> <li>يابنين</li> <li>الإدارة العامة للتربية و التعليم بمنطقة مكة المسم المدرسة ها</li> <li>اين الجوزي الإيتدائية</li> <li>اين الحرزي الإيتدائية</li> <li>اين الصلاح الإيتدائية</li> </ul>                                                                                                    | <ul> <li>* نوع المدرسة</li> <li>* الإدارة</li> <li>* المدرسة</li> </ul> |             |
| ارة ستظهر<br>ابعة لها | اختيار الإدا<br>مدارس الت<br>المقاعد<br>غير ممثلة<br>غير ممثلة<br>غير ممثلة                                         | عند ا<br>الد<br>الد<br>مدلة<br>فسلة                             | <ul> <li>إينين</li> <li>الإدارة العامة للتربية و التعليم بمنطقة مكة المسم المدرسة محمة المسم المدرسة محمة المحروي الإيتدائية</li> <li>اين الجوزي الإيتدائية</li> <li>اين المدلاح الإيتدائية</li> <li>اين القيم الايتدائية</li> </ul>                                                                                                    | <ul> <li>* نوع المدرسة</li> <li>* الإدارة</li> <li>* المدرسة</li> </ul> |             |
| ارة ستظهر<br>ابعة لها | اختيار الإدا<br>مدارس الت<br>عبر ممثلة<br>عبر ممثلة<br>عبر ممثلة<br>عبر ممثلة                                       | عند ا<br>الم<br>معالة<br>معالة<br>معالة<br>معالة                | <ul> <li>إينين</li> <li>الإدارة العامة للتربية و التعليم بمنطقة مكة المحمد المدرسة (من الجوزي الإيتدائية)</li> <li>اين الجوزي الإيتدائية</li> <li>اين العرم الايتدائية</li> <li>اين العرم الايتدائية</li> <li>اين العرم الايتدائية</li> <li>اين المدنر الإيتدائية</li> </ul>                                                                                                    | <ul> <li>* نوع المدرسة</li> <li>* الإدارة</li> <li>* المدرسة</li> </ul> |             |
| ارة ستظهر<br>ابعة لها | ختيار الإدا<br>مدارس الت<br>عبر منانة<br>عبر منانة<br>عبر منانة<br>عبر منانة<br>عبر منانة<br>عبر منانة              | عند (<br>الد من<br>ممالة<br>ممالة<br>ممالة<br>ممالة             | <ul> <li>: بنین</li> <li>: ابنین</li> <li>: الإدارة العامة للتربیة و التعلیم بمنطقة مكة المحافة المدربية</li> <li>این الجوزي الإيتدائية</li> <li>این الحراح الایتدائیة</li> <li>این العزم الایتدائیة</li> <li>این المنذر الایتدائیة</li> <li>این المنذر الایتدائیة</li> </ul>                                                                                                    | <ul> <li>* نوع المدرسة</li> <li>* الإدارة</li> <li>* المدرسة</li> </ul> |             |
| ارة ستظهر<br>ابعة لها | ختيار الإدا<br>مدارس الت<br>عبر منانة<br>عبر منانة<br>عبر منانة<br>عبر منانة<br>عبر منانة<br>عبر منانة<br>عبر منانة | عند (<br>الد مة<br>مدلة<br>مدلة<br>مدلة<br>مدلة<br>مدلة<br>مدلة | <ul> <li>إينين</li> <li>الإدارة العامة للتربية و التعليم بمنطقة مكة المحامة للتربية و التعليم بمنطقة مكة المحامة المدرسة مع المدرسة مع المدرسة م<br/>مع مع مع مع المدرسة مع المدرسة مح المدرسة مع المدرسة مع المدرسة مع المدرسة مع المدرسة مع المدرسة مع المدرسة مع المدرسة مع المدرسة مع المدرسة مع المدرسة مع المدرسة مع المدرسة مع المدرسة مع المدرسة مع المدرسة مح مح المدرسة مع المدرسة مع المدرسة مع المدرسة مع المدرسة مع المدرسة م<br/>مح مع مع مع المدرسة مع المدرسة مع المدرسة مع المدرسة</li></ul> | <ul> <li>* نوع المدرسة</li> <li>* الإدارة</li> <li>* المدرسة</li> </ul> | خالد الهذلي |

Gum

حلول

الوددة الثالثة:

سهولة

- حدَّد الخطوات التي يتم فيها نشر المحتوى بواسطة برامج إدارة المواقع على شبكة الإنترنت. . يقوم الكاتب بكتابة المادة والمحتوى الذي يود عرضه في الموقع، وغالباً ما يتم ذلك عن
- طريق أداة رائعة هي (Authoring Connector) تمكن المستخدمين العاديين ذو الخبرة البسيطة من استخدام برنامج الوورد لكتابة المحتويات.
  - ٢. في حالة عدم وجود رقابة على محتوى الموقع (وهو ما يتم غالباً في منتديات الحوار التي تفتقد للمصداقية) فإنه يتم إرسال المحتوى مباشرة إلى الموقع.
- ٣. في حالة وجود رقابة للمحتوى (وهذا يعطي الموقع مصداقية ووثوق بمحتوياته) يتم إرسال
   ١ ألمحتوى إلى المسئول عن مراجعة المحتوى ويطلق عليه المحرر (Editor).
- ٤. يبدأ هذا المحرر بمراجعة المحتوى والتحقق منه، وإن كان يفي بالغرض يقوم بالتصديق عليه وتحدد القالب المناسب له لعرض المحتوى عليه. ليس هذا فقط، بل يمكنه تحديد تاريخ

عرض المحتوى وتاريخ الانتهاء. ويمكنه في أي وقت لاحقاً من إعادة تحريره أو حذفه

| حل                                                                                                    | الوحدة الثالثة:                                                                                                    |
|----------------------------------------------------------------------------------------------------|----------------------------------------------------------------------------------------------------|
| عنوانها (ar. wikipedia. org) واکتب أوعدّل مدو                                                                                                    | ادخل إلى الموسوعة العربية من الموسوعة الحرة، و<br>فيها ، ثم اطبع ذلك وقدّمها للمعلم .                                              |
| يدة عن طريق الضغط أعلى الصفحة على إنشاء                                                                                                    | <ul> <li>١. أقوم بفتح الموقع وأقوم بكتابة مقالة جد</li> </ul>                                                                      |
| o de Serman an esta                                                                                                    | مقالة جديده.                                                                                                    |
| الا المراكب المملز التي الملك التي المراكب المراكب المر | ممع تمريخ عان                                                                                                    |
| رما والنهي مقالة جديدة!<br>متابع إنشاء مقالة                                                                                                    | ایدا ادن بعم مربعه اعمری<br>مکینیویا                                                                                               |
|                                                                                                    | و يكيبليديا: معاج إنتماء مقالة<br>من وكيبيديا المرسوة الحرة                                                                        |
| ادر 5. الموى 6. الباية                                                                                                    | <ol> <li>المرضوع 3، المرضوع 4، الله وليه</li> </ol>                                                                                |
| جديدة على ويكييديا. سنطلعك على ستة أقسام قبل أن نأخذك إلى صفحة التحرير وسيظهر لك القسم محصر                                                                                                    | مرجابكم في معالج إنشاء مقالة على ويكييديا! سوف يساعدك هذا المعالج على إتمام إجراءات نشر مقالة                                      |
| و <b>ت:ا</b> بتساء<br>استخدام "المحادثة الحية" (التي ستجد رابطها أعلاه على اليسار) لكن <mark>نرجو أن تط</mark> لع على الوثائق المتوفرة قبل                                                                                                    | الجديد حال إنمام العسم الدي سبعه.<br>إذا خطر ببالك أي سؤال خلال الإجراء، فيمكنك طوحه على بقية الويكيبيديين في ميدان المساعدة أو با |
|                                                                                                    | طلب المساعدة لأن الذين سيقدمون لك المساعدة متطوعون.<br>ها أنه: مستحمد لانشاء مقالة؟                                                |
| اساسیات انصریر<br>ینصح بشدة أن تجرب تحریر عدد من المقالات الموجودة قبل أن                                                                                                    | من الله مسلم من من الله الله الله الله الله الله الله الل                                                                          |
| تنشئ مقالتك الاول. نحرص كثيرا على ان تلكون مقالتنا صحيحة<br>وكثيرا ما تحذف المقالات سيئة التنسيق والتي لا تحتوي مصادر.                                                                                                    |                                                                                                    |
|                                                                                                    | CLULL (                                                                                                    |
| ais. Indeed the second second                                                                                                    | ٢. أقوم باختيار الموضوع الذي أود الكتابه                                                                                           |
| . الم المادة عن المادة المية                                                                                                    | 11,4 <b>25-01</b> ,3 (11,2 <b>21,1</b> -1                                                                                          |
| جديدة على ويكييديا. سنطلعك على ستة أقسام قبل أن نأخذك إلى صفحة التحرير وسيظهر لك التسم محصر                                                                                                    | مرحباً بكم في معالج إنشاء مقالة على ويكيبيديا! سوف يساعدك هذا المعالج على إتمام إجراءات نشر مقالة                                  |
| وب:إنشاء<br>باستخدام "المحادثة الحية" (التي ستجد رابطها أعلاه على الإسار) لكن نرجو أن تطلع على الوثاق المتوفرة قبل                                                                                                    | الجديد حال إتمام القسم الذي سبقه.<br>إذا خطر ببالك أي سؤال خلال الإجراء، فيمكنك طرحه عل بقية الويكييديين في ميدان المساعدة أو      |
|                                                                                                    | طلب المساعنة لأن الذين سيقدمون لك المساعدة متطوعون.<br>حمد أن تربير سور للأنه ل مقالة؟                                             |
| اساسیات الصویر<br>یصح بشدة أن تجرب نمویر عدد من المقالات الموجودة قبل أن                                                                                                    |                                                                                                    |
| تنشئ مقالتك الاول. غرص كثيرا على ان تكون مقالتنا صحيحة<br>وكثيرا ما تحذف المقالات سيئة التنسبق والتي لا تحتوي مصادر.                                                                                                    |                                                                                                    |
| لتعلم المزيد عن اساسيات التحرير، واجع الدروس.                                                                                                    |                                                                                                    |
|                                                                                                    | تصنف: معالح إنشاء مقالة                                                                                                    |
|                                                                                                    |                                                                                                    |
| رع الموضوع ومصاد <mark>ره ومصداقياته وأنها ليسن</mark>                                                                                                    | ۳. أتبع الخطوات التي تظهر لي من حيث نو                                                                                             |
|                                                                                                    | مأخوذة من مقال آخر.                                                                                                    |
|                                                                                                    |                                                                                                    |
|                                                                                                    |                                                                                                    |
|                                                                                                    | ~                                                                                                    |
|                                                                                                    | Summer                                                                                                    |
|                                                                                                    |                                                                                                    |
|                                                                                                    |                                                                                                    |

| حلول ک                                   | الوحدة الثالثة.                                                                                                    |   |
|------------------------------------------|----------------------------------------------------------------------------------------------------|---|
|                                          | سود از د د د د در از د د د د د                                                                                                    |   |
|                                          | يمدنني البحث عن موضوعي للناكد من انه عير مكرر من ها:                                                                                                    | • |
| <u></u>                                  | ويكيبيديا:معالج إنشاء مقالة/الموضوع<br>من كالله السقالية:                                                                                                    |   |
|                                          | س در معنده الروس من .<br>< ویکیپذیاسط با اطار مقاله                                                                                                    |   |
| المحج مساعدة عبر المحادثة الحيا          | <ol> <li>مندمة 2. الموضوع 3. المحوظية 4. المحادر 5. المحري 6. البهة 1.</li> <li>ما المضرع مدحد أصلا؟</li> </ol>                                                                                                    |   |
| ، على البحث الدقيق لتتغادى تضييع الجهود. | ل و في وار<br>في ويكييديا 230,728 مقالة تغطي شتى المواضيع التي يمكن أن تخطر على بالك. قد بكون الموضوع الذي تفكر في كتابته موجود أصلا ولكن بكتابة أخرى أو مسمى مخطف. احرص<br>الما احتر المرض عن المراضي المراضي المراضي المرضي المرضي الذي تفكر في كتابته موجود أصلا ولكن بكتابة أخرى أو مسمى |   |
|                                          | اد م هم باینک بعد کا بلک ایک ایک ایک می می بایک بعد کا بلک اداد می الکاری ای بدی موضوعات ایک تب خدم م اربط هده ا<br>ایک                                                                                                    |   |
|                                          | هل يستوفي موضوعك المعايير المطلوبة؟                                                                                                    |   |
| . تحذف فورا إذا لم ترد أن                | لكن حق لو لم يكن موضوعك موجودا، ليست كل المواضيع ملائمة هذه الموسيمة. لقد كتب مجتمع ويكييليا عددا من الإرشادات<br>تحت مسمى "الملحوظية" سينا ما يلائم ويكييديا وما لا يلائمها. (وذلك مبين بتفصيل أكثر في الخطوة التالية هذا المعالج).<br>الصفحات التي لا تخفته للمعالير سوف                   |   |
| ليمات هذا المعالج بحرص<br>•              | الرجاء عدم كابة المواضع التي تتاول:<br>• شخصك أو شركتك أو منظمتك، (تدارض المسالح)                                                                                                    |   |
|                                          | • صديقك او مؤتغان (الملحوظية)<br>• مشاعرك أو حملائل. (المجادية)                                                                                                    |   |
| . સાધા રૂ                                | إذا كنت شعر الك او مظملتك او صديمك او فرفتك او فرفتك عنمون الملحوظية، فاترجاء سؤال طرف عايد (من المفضل ال يدول عرزا متعرسا لويديهيديا عبل ال تشرع في هم                                                                                                    |   |
|                                          | ويمكنني تحديد نوع الموضوع من هنا:                                                                                                    | ) |
|                                          |                                                                                                    |   |
|                                          | ماذا يتناول موضوعك؟                                                                                                    |   |
|                                          | للمتابعة انقر أحد الخيارات التالية:                                                                                                    |   |
|                                          | الم المدينة الم                                                                                                    |   |
|                                          |                                                                                                    |   |
|                                          | 📄 أكتب عن موقع                                                                                                    |   |
| <u> </u>                                 |                                                                                                    |   |
|                                          | 👘 اکتب عن نفسي                                                                                                    |   |
|                                          | الله التب عن شخص آذ.                                                                                                    |   |
|                                          |                                                                                                    |   |
|                                          | 🚁 أكتب عن شيء آخر                                                                                                    |   |
|                                          |                                                                                                    |   |
|                                          | تصنيف: معالج انشاء مقالة                                                                                                    |   |
| _                                        |                                                                                                    |   |
|                                          |                                                                                                    |   |
|                                          | (J                                                                                                    |   |
|                                          |                                                                                                    |   |
|                                          |                                                                                                    |   |

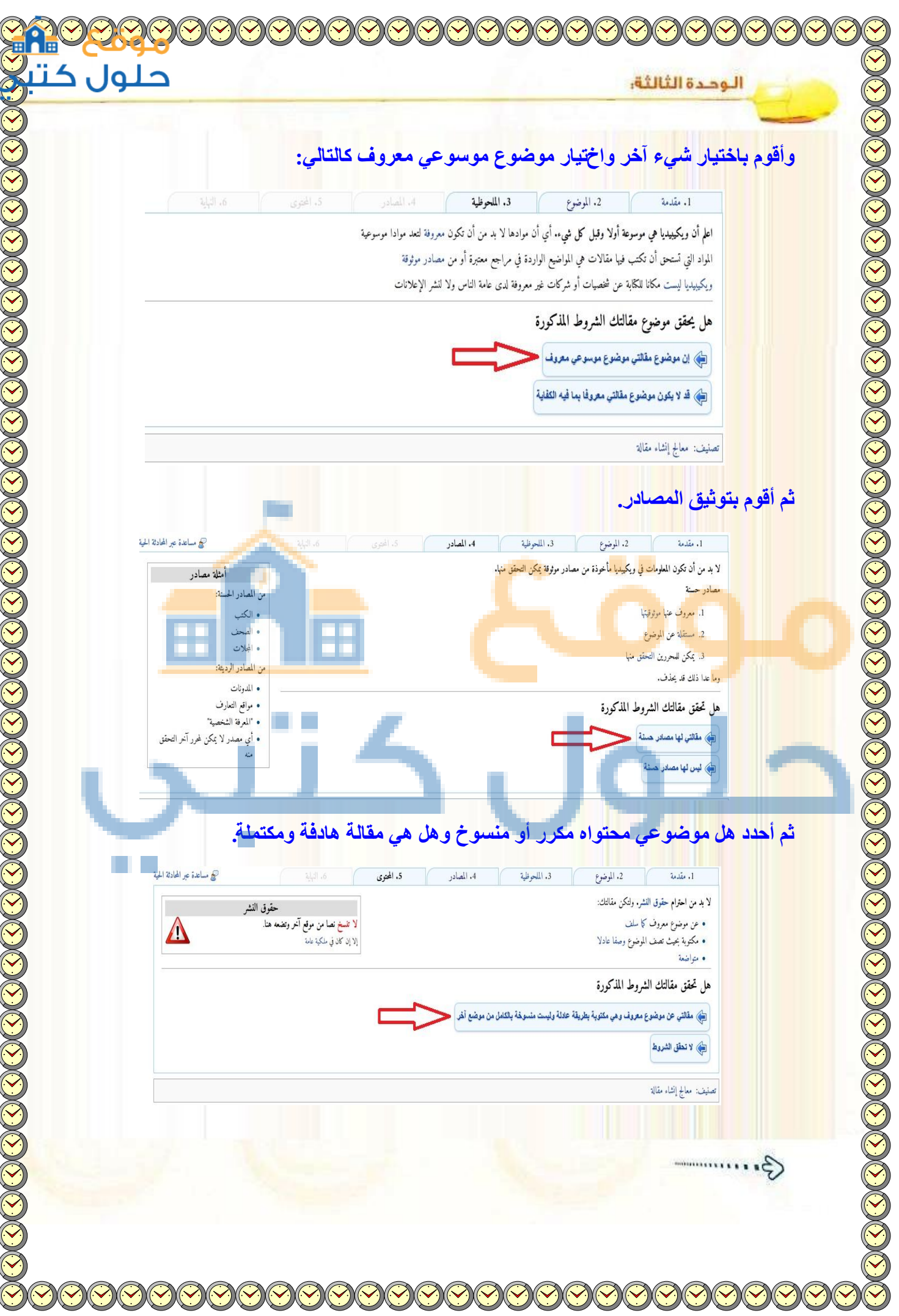

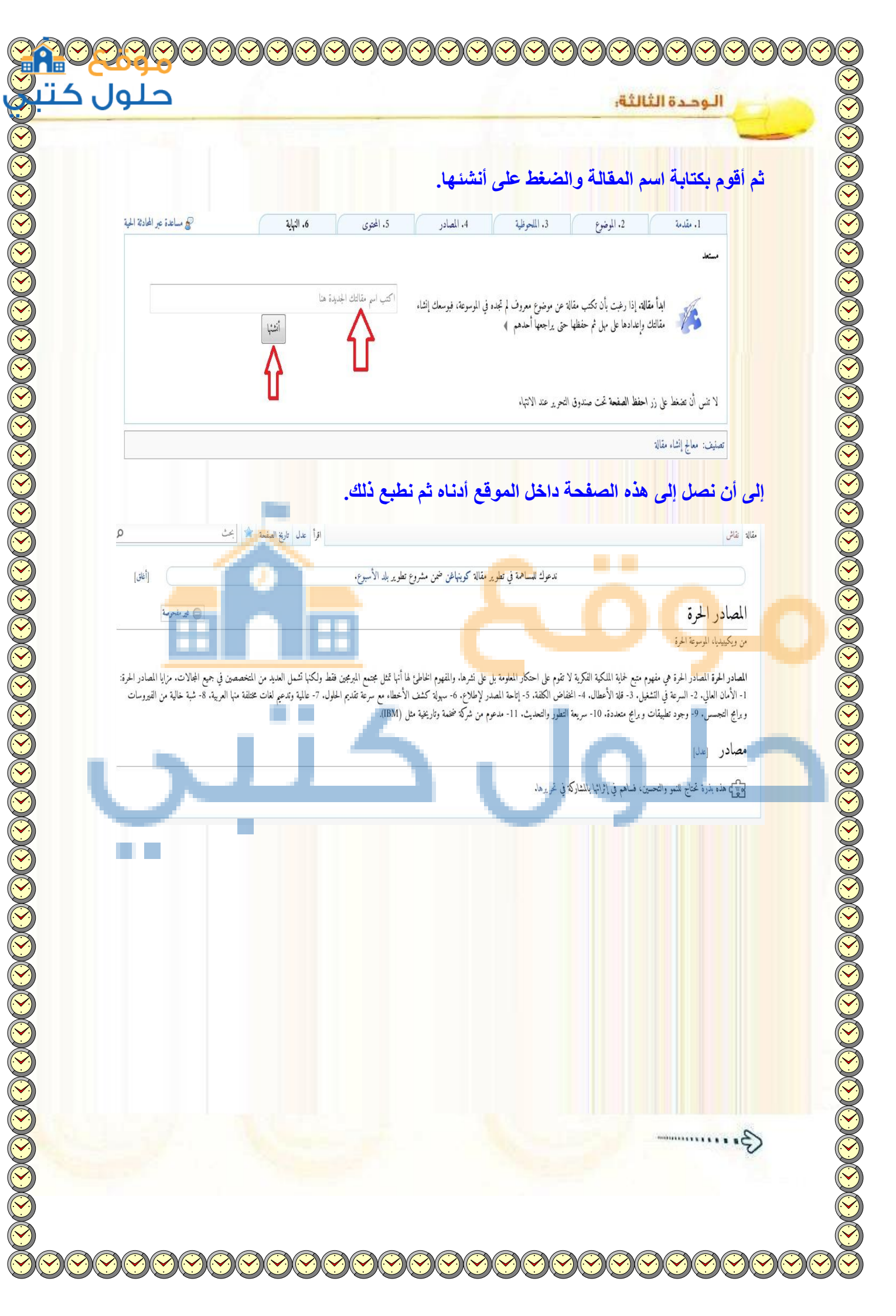

حلول ک الوددة الثالثة. (A) عرّف الشبكات الاجتماعية، وما الفائدة منها؟ وما أهم الميزات التي تشترك فيها غالبية الشبكات الاجتماعية؟ هي مجموعة من المواقع للتواصل الإجتماعي على الشبكة العالمية للمعلومات وتتيح تلك المواقع التواصل بين الأفراد في جميع أنحاء العالم لأهداف وحاجات متنوعة ومختلفة فيما بينهم. ومن أهم مميزاتها: التواصل الفعال بين المشتركين فيها وسهولة التعامل معها ومجانية الاشتراك فرما 🚯 اذكر النصائح التي ينبغي مراعاتها عند استخدام شبكات التواصل الاجتماعي. عدم تجاوز حدود الخالق سبحانه وتعالى بامتهان أو تعد أو استهتار أو تدنيس للمقدسات والثوابت ٢. عدم تجاوز حدود المخلوق بالشتم والتكفير أو القذف والتعدي على حقوقهم. ۳. توظيف هذه الشبكات في نشر كل ما هو مفيد ونافع. ٤. احترام الآخرين ومراعاة آداب الحوار وقبول الرأي الأخر. 🛞 أكمل الفراغات في ما يلي : الهاشتاق في (تويتر) (Twitter) هو عنوان لتغريدة يسبق التغريدات التي تندرج تحت هذا الهاشتاق. ب يتميز جوجل بلس عن الفيس بوك كونه يتيح قدراً من الخصوصية بعكس الفيس بوك. الدونة هي تطبيق من تطبيقات الشبكة العالمية للمعلومات تكتب فيها التدوينات لنقل الأخبار أو التعبير عن الأفكار وتسجيل المذكرات. 孙 اختر من العمود (أ) ما يناسبه من العمود (ب) فيما يلي : (www.slideshare.net) - 1 ١- موقع للمشاركة في جميع أنواع الملفات. (www.dropbox.com) -Y ٢- موقع لإنشاء مدونة. ٣- من مواقع التواصل الاجتماعي. (www.tumblr.com) - " ٤-موقع للمشاركة في ملفات العروض التقديمية. (www.plus.google.com) - £

3 .....

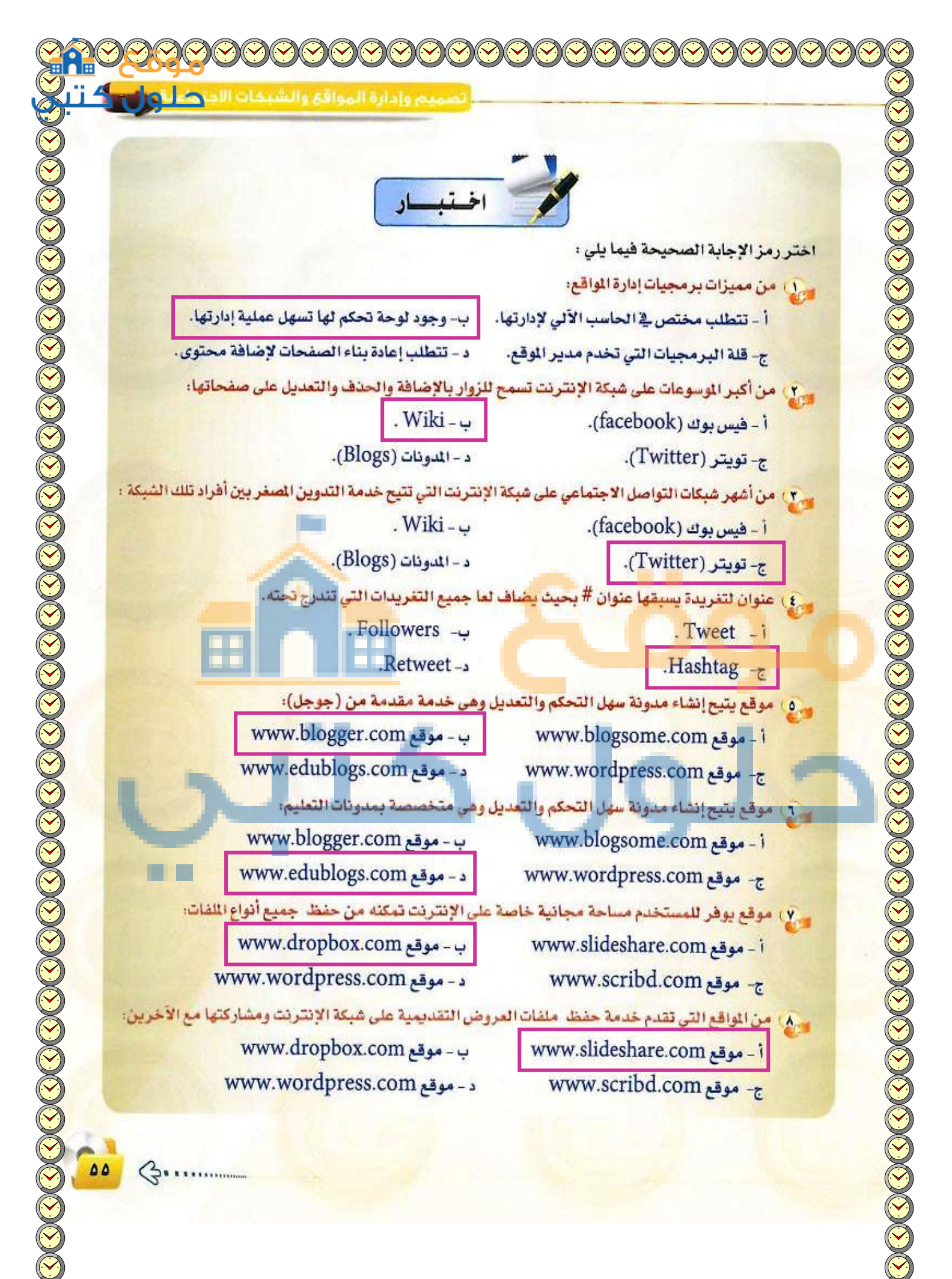